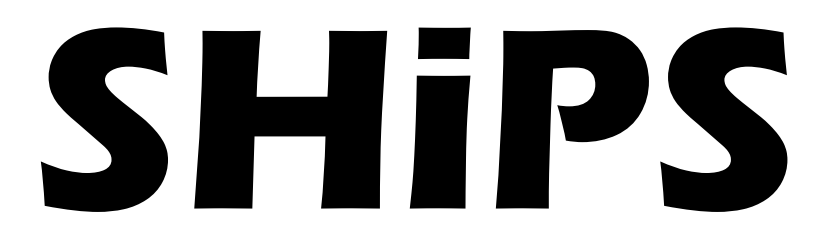

## **Swedish Historical Population Statistics**

# Användarhandledning

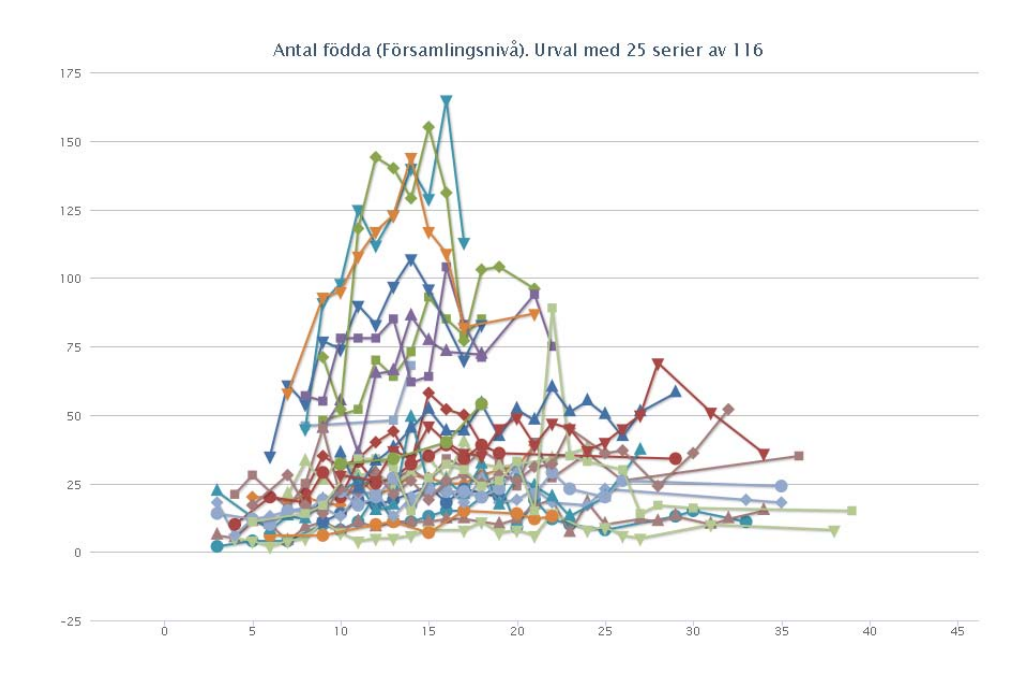

## Innehåll

| ÖVERSIKT  3    INFORMATION  4    LISTA MED SÖKFILTER  4    URVALSBESKRIVNING  4    MENYRAD  5    Spara vy  5 |
|----------------------------------------------------------------------------------------------------|
| INFORMATION                                                                                                  |
| LISTA MED SÖKFILTER                                                                                          |
| URVALSBESKRIVNING                                                                                            |
| MENYRAD                                                                                                    |
| Spara vy                                                                                                    |
| l adda yy                                                                                                    |
|                                                                                                    |
|                                                                                                    |
| 50KFILTER                                                                                                    |
| ALLMÄNT OM FILTER                                                                                            |
| TYPER AV FILTER                                                                                              |
| Geografiskt filter                                                                                           |
| Karta                                                                                                    |
| l extriiter                                                                                                  |
| Forsaming                                                                                                    |
| CITIEISIYP                                                                                                   |
| År                                                                                                    |
| Intervallfilter 8                                                                                            |
| Absoluta mått för intervallfilter                                                                            |
| Relativa mått för intervallfilter10                                                                          |
| RESULTAT                                                                                                    |
| CHECKBOXAR FÖR RESULTATVARIABLER11                                                                           |
| RESULTATKARTA12                                                                                              |
| Kartvariabler12                                                                                              |
| Teckenförklaring                                                                                             |
| Tidslinje12                                                                                                  |
| Karta13                                                                                                    |
| Information om plats13                                                                                       |
| Zooma och centrera                                                                                           |
| Installningar14                                                                                              |
| Antal klasser                                                                                                |
| Niassindeining                                                                                               |
| Färgenomskinlighet                                                                                           |
| Spara kartbild                                                                                               |
| RESULTATDIAGRAM                                                                                              |
| Teckenförklaring 16                                                                                          |
| Spara diagrambild                                                                                            |
| RESULTATTABELL 16                                                                                            |
| Spara sökresultat                                                                                            |
|                                                                                                    |
| CXEMPEL PA ANVANDNING17                                                                                      |
| Fall 1                                                                                                    |
| Fall 2                                                                                                    |
| Fall 3                                                                                                    |

## Inledning

SHiPS är ett internetbaserat sökverktyg som hjälper dig att söka fram historisk befolkningsstatistik från åren 1749 till 1859. Statistikobservationerna hämtas från *Bastabellen* som är en sammanställning av *Tabellverket.* Geografiska data (kartpolygoner) hämtas från Riksarkivet.

## Översikt

På din skärm finns 3 huvuddelar:

- 1. Information
- 2. Sökfilter
- 3. Resultat

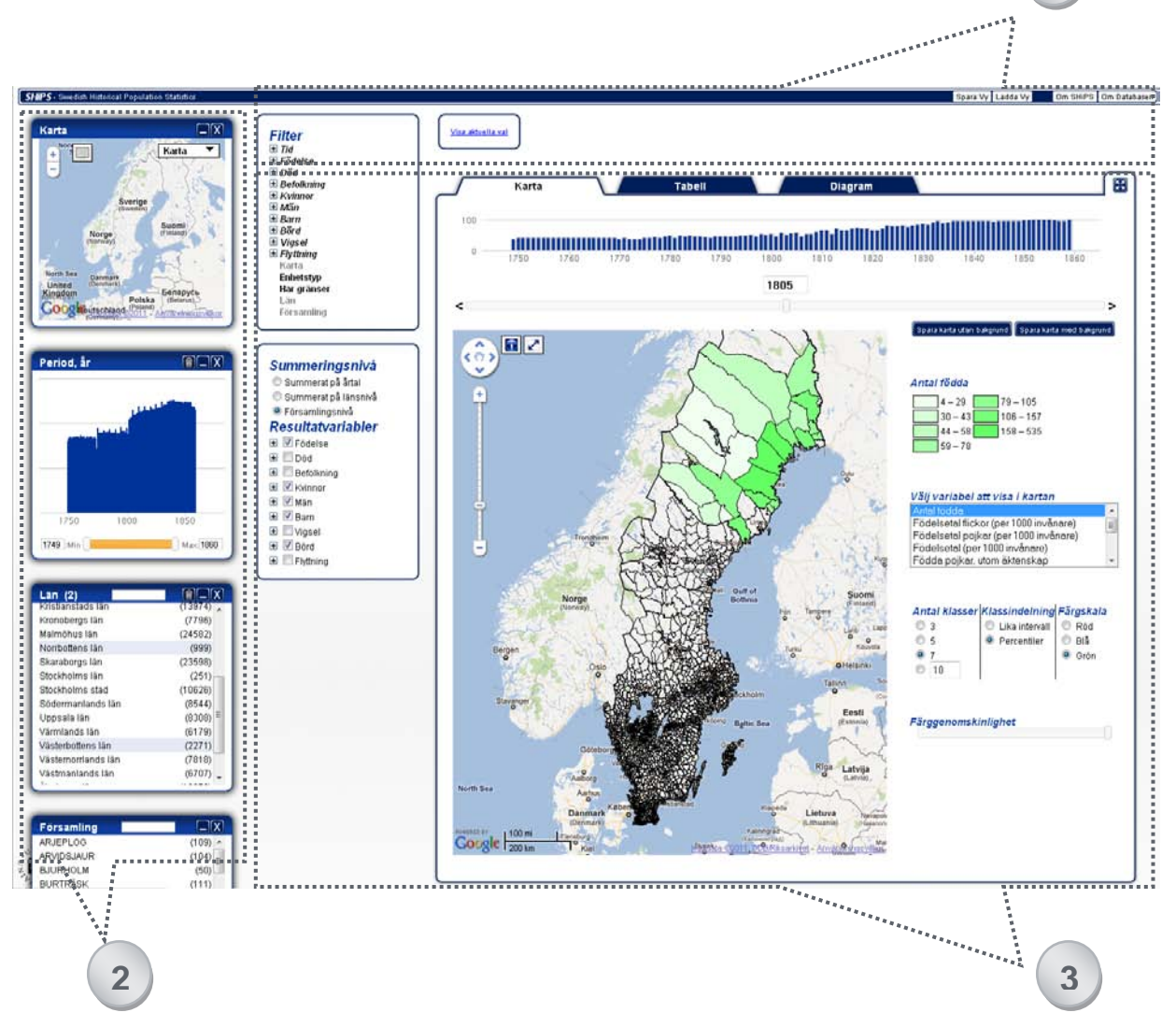

1

## Information

I informationsdelen finns en lista med tillgängliga sökfilter, en beskrivning av de urval som gjorts och en menyrad med hjälpfunktioner och kontaktinformation, samt möjlighet att spara sökningar.

## Lista med sökfilter

Här klickar du för att välja de filter du vill ta med i din utsökning av befolkningsstatistik. Sökfiltren är grupperade i olika kategorier för att du snabbt ska få en överblick. En grupp med filter har ett plus och är skrivet med kursiv stil. När en grupp med filter expanderats visas ett minus. Om ett filternamn är så långt att det inte ryms helt och hållet, kortas det av med "..." och genom att föra muspekaren över det avkortade namnet kan du se hela namnet. Det går inte att välja en hel grupp med filter, utan filtren måste väljas ett och ett. Ett filter kan finnas i flera kategorier, och har det valts i en grupp kan det inte väljas igen, det vill säga; det går inte att ha två likadana filter. När ett filter valts ändras dess teckenfärg till grå istället för svart. Ett filter kan stängas antingen genom att klicka på [x]-knappen på filtret eller genom att klicka på den gråa filterlänken.

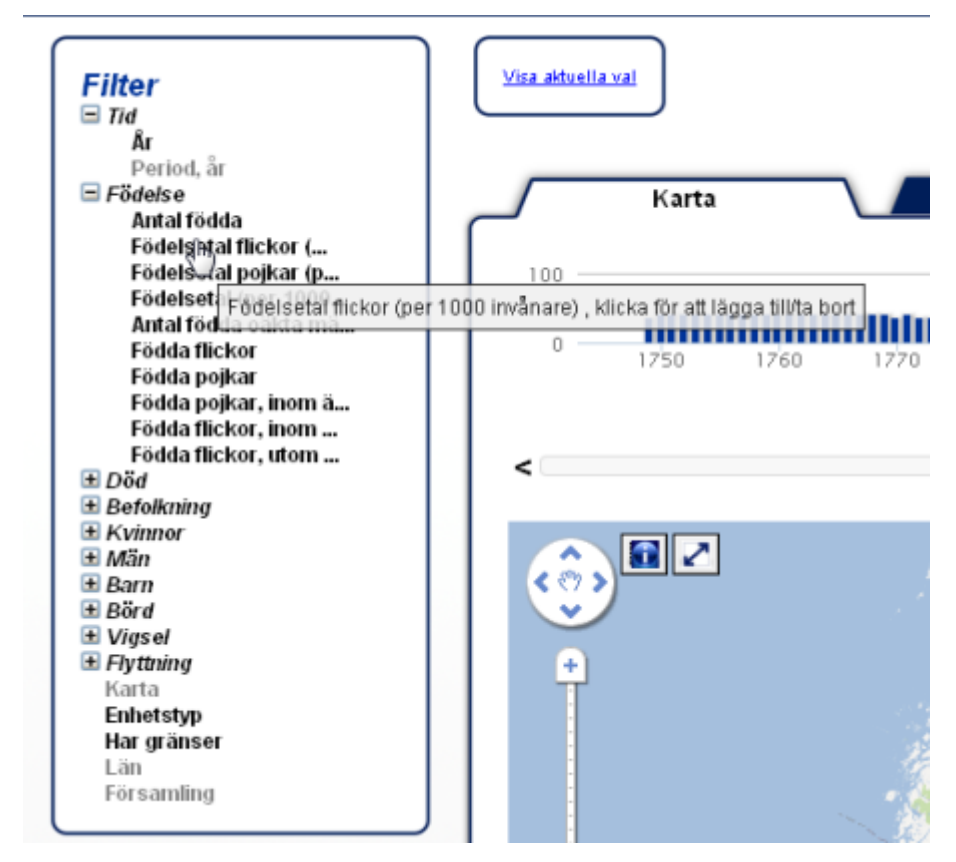

Sökfiltrens gruppering och utseende.

## **Urvalsbeskrivning**

Här beskrivs de urval du gjort. Eftersom mängden urval kan bli omfattande går denna ruta att minimera och maximera.

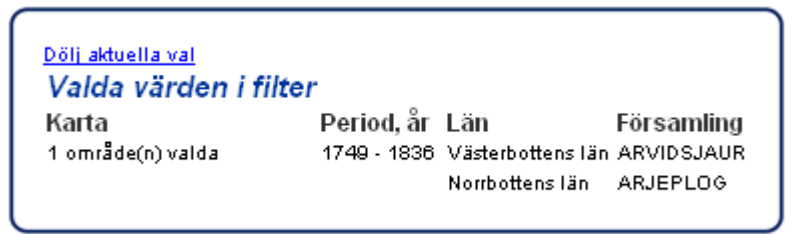

Hur det kan se ut när man gjort några val i filtren.

## Menyrad

Här finns knappar som leder till information om SHiPS och databasen som ligger till grund för SHiPS. Det finns även möjligheten att spara sökningar och återskapa sökningar, med Spara vy och Ladda vy.

## Spara vy

Ett bättre ord än att spara sökningar är att det är en vy som sparas, det vill säga att det är inte bara sökresultatet som sparas utan det är en ögonblicksbild av hela webbsidan. Det innebär att inställningar i sökfilter, vald summeringsnivå, valda resultatvariabler och val och inställningar i resultatdelen sparas.

När man väljer att *Spara vy* visas ett nummer och en länk. Du kan använda länken för att göra ett bokmärke i webbläsaren eller skicka länken via e-post. Stäng fönstret med [x]-knappen.

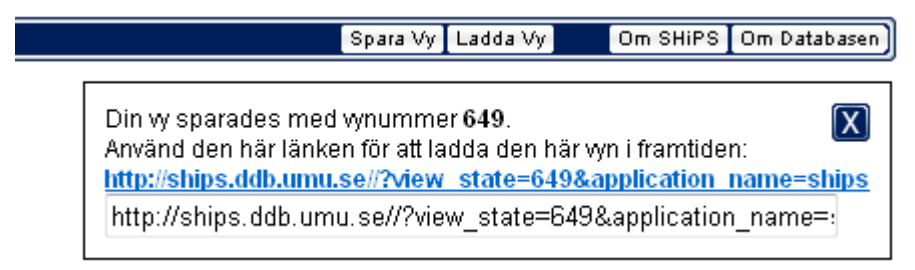

Hur det kan se ut när man klickar på "Spara vy".

## Ladda vy

Numret som fås under *Spara vy* kan användas under *Ladda vy* för att ladda en vy och så länge du inte stänger webbläsaren finns en lista med de vyer du skapat kvar. Listan rensas dock efter några timmar (lite beroende på inställningar i webbläsare och dylikt) och är bara tillgänglig om din webbläsare tillåter cookies. Även om listan i webbläsaren rensas finns vyerna kvar och du kan ladda tidigare vyer genom att spara nummer på din dator eller med länkar i din webbläsare. Stäng fönstret med [x]-knappen.

| Spara Vy Ladda Vy | Om SHIPS Om Databasen |
|-------------------|-----------------------|
| <b>Vyn</b><br>650 | ummer<br>O Ladda 📎    |
| Dina              | a senaste vyer        |
| Vyi               | nummer Skapad         |
| <u>650</u>        | 2011-10-28 13:30      |
| 649               | 2011-10-28 13:23      |

Hur det kan se ut när man klickar på "Ladda vy".

## Sökfilter

## Allmänt om filter

Med hjälp av sökfiltren kan du söka fram den statistik du är intresserad av att studera närmare. *Karta*, *Period/år, Län* och *Församling* visas alltid i startläget utan något område respektive någon rad förvalt. När du väljer ett värde i ett filter påverkas de filter som finns under, det vill säga att de underliggande filtren visar bara uppgifter som är relaterade till urvalen gjorda i ovanliggande filter. När du väljer någonting aktivt i ett filter påverkas innehållet under de olika resultatflikarna, d.v.s. kartan, diagrammet och tabellen. Det räcker inte med att lägga till ett filter för att påverka sökresultatet, utan någonting måste väljas för att sökresultatet ska uppdateras.

Alla sökfilter går att minimera på [\_]-knappen och stänga med [x]-knappen. Intervallfiltren har fält där det är möjligt att själv skriva in start- och slutvärden för ett intervall och trycka enter, vilket ibland kan vara lättare än att dra i linjerna som markerar intervallgränserna. Textfiltren har fritextfält för att underlätta framsökning av önskad post. Det går att rensa alla inställningar/markeringar i ett filter med hjälp av en knapp (med en soptunna) som visas när något urval gjorts. I kart- och textfilter visas antalet gjorda makeringar i filtrets rubrik. Genom att hålla muspekaren över siffran för antalet markeringar i ett textfilter visas mer information om de markeringar som gjorts .

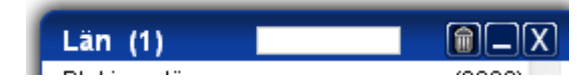

Exempel på hur övre delen av ett filter ser ut, med knappar, sökfält och antal markeringar.

## Typer av filter

Det finns tre typer av filter:

- Geografiskt
  - Text
  - Intervall

De olika typerna har samma grundfunktionalitet, det vill säga de går att flytta, stänga, rensa, minimera/maximera på samma sätt. Det som skiljer dem åt är vilken typ av innehåll de har. De olika filtertyperna beskrivs närmare nedan.

## Geografiskt filter.

Alla sökfilter går att minimera på [\_]-knappen och stänga med [x]-knappen. Det går att rensa alla markeringar i ett textfilter med hjälp av en knapp (med en soptunna) som visas när något urval gjorts. I geografiskt filter och textfilter visas antalet gjorda markeringar i filtrets rubrik

Det finns ett geografiskt filter och det är *Karta*. Det använder du när du vill ringa in ett visst område. Till exempel; Låt oss säga att du är intresserad av att jämföra statistik från områden kring Vänerns sydspets och Mälarens södra del. Då kan du markera dess områden med hjälp av kartfiltret och på så sätt få en bra överblick i resultatkartan. Det är inte nödvändigt att veta vad församlingarna i respektive område heter.

### Karta

Det går att välja ut ett eller flera områden genom att rita ut rutor på filter-kartan. Så här gör du för att använda filtret: klicka på knappen med en streckad rektangel i övre vänstra hörnet, klicka sedan på kartan för att göra första punkten, dra ut rutan genom att flytta muspilen och klicka sedan på ett annat ställe för att rita klart rutan. Det går att ändra storlek på rutorna genom att ta tag i de fyrkantiga handtagen med muspilen och dra. Ta bort en markering genom att klicka på [x]-knappen på markeringen.

Tänk på att när kartfiltret används kan man inte få med icke-geografiska församlingar eller pastorat i sökresultatet. Tänk också på att läns och församlingsgränser kan förändras över tid (i resultatkartan kan du se dessa förändringar, läs nedan under sektionen *Resultat* för information om detta).

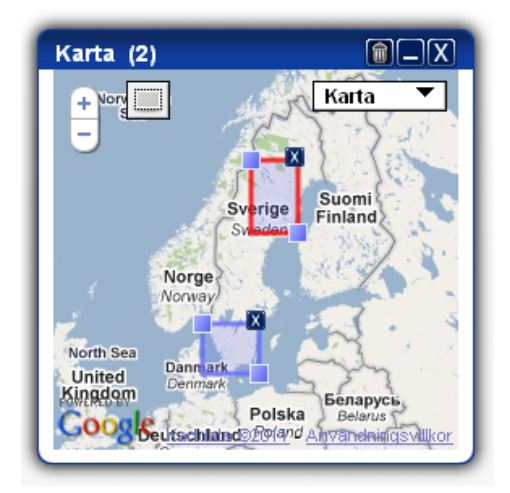

Det går att zooma ut och in för att få en bättre överblick över kartan i filtret, och det går att göra antingen genom att dubbelklicka på kartbilden eller använda "+"- och" – "- knapparna.

Om en markering innehåller observationer blir linjen för markeringen blå, i annat fall blir den röd. Du kan på så sätt lätt se om kartfilteret påverkar ditt urval. Det går att se antalet observationer i en markering genom att hålla muspekaren ovan markeringens [x]knapp.

## **Textfilter**

Alla sökfilter går att minimera på [\_\_]-knappen och stänga med [x]-knappen. Det går att rensa alla markeringar i ett textfilter med hjälp av en knapp (med en soptunna) som visas när något urval gjorts. I textfilter visas antalet gjorda markeringar i filtrets rubrik. Genom att hålla muspekaren över siffran för antalet markeringar i ett textfilter visas mer information om de markeringar som gjorts. Det går att markera en eller flera rader genom att klicka på dem en åt gången. En rad avmarkeras genom att klicka på en markerad rad.

Observera att om en rad markeras och ovanliggande filter förändras så att raden faller utanför det aktuella urvalet, visas raden igen om filtren förändras så att den åter uppfyller filtreringsvillkoren. Exempelvis: Du använder *Län* och *Församling* och markerar Västerbotten och Västernorrland i *Län* och några olika församlingar för varje län. När du avmarkerar Västerbotten finns bara församlingar för Västernorrland kvar i församlingsfiltret och de rader som markerats för Västernorrland visas, de markeringar som fanns för Västerbotten visas inte och påverkar inte heller urvalet. Om du igen markerar Västerbotten visas församlingar för de båda länen igen och de markeringar som fanns för Västerbotten visas sökprocessen eftersom det är möjligt att återgå till ett tidigare sökresultat utan att behöva minnas vilka markeringar som gjorts i ett tidigare skede.

Textfiltren har fritextfält överst i filtret för att underlätta framsökning av önskad post. Det går lättare att hitta en specifik post genom att skiva i fritextfältet. Söker du exempelvis efter *Malmö*, skriv *m* och församlingar som börjar på *M* scrollas fram, skriv *ma* så visas de som börjar på *Ma*, fortsätt skriva namnet tills det blir synligt i filtret.

Siffrorna inom parentes till höger i filtret beskriver antalet observationer för respektive rad. Det vill säga om det för Västerbottens län står (1546) så betyder det att det finns 1546 observationer knutna till Västerbotten som har uppgifter. Dessa siffror förändras om uppgifterna påverkas av andra ovanliggande sökfilter.

Det finns fem olika textfilter, *Län*, *Församling*, *År*, *Enhetstyp* och *Har gränser*. *Län* och *Församling* används med fördel när du vet exakt vilka områden du vill studera, exempelvis när det handlar om jämförelser mellan specifika församlingar eller län medan de övriga. *År* används när du vill undersöka statistikobservationer för specifika årtal (om du vill undersöka en sammanhängande tidsperiod är det bättre att använda intervallfiltret *Tidsperiod*). *Enhetstyp* och *Har gränser* används oftast tillsammans med andra filter för att ge ytterligare information. Läs mer nedan under beskrivningen av respektive filter.

### Församling

Församlingar används här som ett samlingsbegrepp för församlingar och pastorat, och i undantagsfall andra enheter. Genom att lägga till filtret *Enhetstyp* efter *Församling* går det att se vilka typer som ingår i urvalet, och läggs *Enhetstyp* före *Församling* går det att filtrera ut enbart vissa typer av enheter.

### Enhetstyp

Förutom församlingar och pastorat finns "Del av enhet" och "Sammanslagna enheter". Dessa enheter saknar ofta geografisk koppling och genom att kombinera sökningar med filtret *Har gränser* går det att se vad som ingår i sökresultatet.

#### Har gränser

Detta filter använder du när du vill välja ut vilken typ av enheter du vill ha med i ditt sökresultat, eller se vilken typ av enheter som ingår i urvalet. Det finns församlingar/pastorat som saknar geografisk koppling och med hjälp av detta filter kan du se vilka dessa är. Orsaken till att geografisk koppling saknas kan vara att en församling är icke-territoriell, det vill säga att medlemmarna saknar gemensam geografisk förankring (som till exempel militärförsamlingar eller fängelseförsamlingar). En annan, vanligare anledning är att det helt enkelt saknas uppgifter om enhetens geografiska utsträckning. Observera att om kartfiltret används filtreras alla församlingar utan geografisk koppling bort även om de logiskt borde ingå. Exempel: Väljer man västra Sverige med kartfiltret försvinner Göteborgs Garnisonsförsamling som inte är knuten till en viss plats.

### År

Här kan du välja ett eller flera specifika årtal som du vill visa observationer för.

#### Intervallfilter

Alla sökfilter går att minimera på [\_]-knappen och stänga med [x]-knappen. Intervallfiltren har fält där det är möjligt att själv skriva in start- och slutvärden för ett intervall och trycka enter, vilket ibland kan vara lättare än att dra i linjerna som markerar intervallgränserna. Det går att rensa alla inställningar i ett intervallfilter med hjälp av en knapp (med en soptunna) som visas när något urval gjorts. Filtret återgår då till att visa startvärden.

X-axeln i intervallfiltren visar klassindelade värden för respektive variabel och y-axeln visar antalet observationer. Skalan för de klassindelade värdena på x-axeln baseras på alla observationer (för hela landet och hela tidsperioden), och den förändras inte även om urvalet begränsas av ovanliggande filter. Innehållet, antalet observationer, i filtret påverkas däremot av val i ovanliggande filter.

Observera att sökningar med intervallfilter gör att man utesluter tomma observationer. Detta eftersom man värdet måste vara inom intervallet och tomma värden räknas som att de är utanför intervallet. Skillnaden syns tydligt om man exempelvis har valt Gotlands län i *Län*-filtret och gruppen *Födelse* i resultatvariabellistan samt har *Tabell*-fliken aktiv. Om man väljer att lägga till *Antal födda*-filtret försvinner de poster som inte har några observationer för antal födda, även om de har andra typer av observationer. I bilden nedan försvinner raden för 1755 om *Antal födda*-filtret läggs till.

| Områdesnamn | År   | Län             | Antal<br>födda | Födelsetal<br>flickor (per<br>1000<br>invånare) | Födelsetal<br>pojkar (per<br>1000<br>invånare) | Födelsetal<br>(per 1000<br>invånare) | Födda pojkar,<br>utom<br>äktenskap | Födda<br>flickor | Födda<br>pojkar | Födda pojkar,<br>inom<br>äktenskap | Födda flickor,<br>inom<br>äktenskap | Födda flickor,<br>utom<br>äktenskap |
|-------------|------|-----------------|----------------|-------------------------------------------------|------------------------------------------------|--------------------------------------|------------------------------------|------------------|-----------------|------------------------------------|-------------------------------------|-------------------------------------|
| AKEBÄCK     | 1754 | Gotlands<br>Iän | 3              | 23                                              | 11                                             | 34                                   | 0                                  | 2                | 1               | 1                                  | 2                                   | 0                                   |
| AKEBÄCK     | 1755 | Gotlands<br>Iän |                | 12                                              |                                                |                                      |                                    | 1                |                 |                                    | 1                                   | 0                                   |
| АКЕВÄСК     | 1756 | Gotlands<br>Iän | 5              | 11                                              | 46                                             | 57                                   | 0                                  | 1                | 4               | 4                                  | 1                                   | 0                                   |

Ett intervallfilter visar fördelning för en statistikvariabel. Man kan med intervallfiltret sätta lägsta och högsta värdet och därmed filtera resultat och underliggande filter. Diagrammet i intervallfiltret visar antalet observationer för det klassindelade statistikvariabeln.

Genom att hålla muspekaren i intervallfiltret får man mer information om respektive stapel. Till höger ser man att för Gotlands län finns det 1581 observation där antalet födda är mellan 16-23 barn.

| Biskinge Ish         (2080)           Galaxasti Ba         (10752)           CSA4eborgs Ish         (4782)           Galeborg on Bhous I.         (84405)           Hallands Iah         (8774)           Jandands Iah         (1579)           Jandands Iah         (1579)           Jandangs Iah         (12976)           Koppartneys Iah         (12976)           Kontanatda Iah         (17974)           Kontanatda Iah         (13974)           Nonzolegi Iah         (12974)           Nonzolegi Iah         (24552)           Netroottens Iah         (1999) | can (1)              |          |
|----------------------------------------------------------------------------------------------------|----------------------|----------|
| Gofatands Jan         (10752)           Gofatosops (an. (4752)         Gofatosops (an. (4752)           Gofatosops (an. (4752)         Gofatosops (an. (4752)           Janndands Jan         (8774)           Janndands Jan         (8774)           Janndands Jan         (12764)           Kalmar Lin         (8787)           Kalmar Lin         (12764)           Mambhus Lin         (2487)           Mambhus Lin         (2462)           Nortochers Lin         (999)                                                                                           | Blekinge län         | (3080) + |
| Cardeborgs Ian (4722)<br>Gardeborg och Bohus I (8446)<br>Hallands Ian (8471)<br>Janrelands Ian (84778)<br>Janrelands Ian (8778)<br>Koeput Perg Ian (7296)<br>Koeput Perg Ian (18974)<br>Konobegs Ian (7796)<br>Mamhus Ian (24552)<br>Nortottens Ian (999)                                                                                                    | Gotlands lân         | (10752)  |
| Gréteborg och Böhuss I. (8480)<br>Järndandis Nan (8471)<br>Järndandis Nan (3578)<br>Skokepings Ian (12990)<br>Katimat kin (9783)<br>Kinstanstads Ian (7878)<br>Kinstanstads Ian (79784)<br>Konobergs Ian (7784)<br>Konobergs Ian (7989)                                                                                                    | Gavleborgs lán       | (4792)   |
| Hallands Ian         (8071)           Jandands Ian         (8779)           Jönköpings Ian         (12809)           Kaimar Ian         (9780)           Kopparbergi Ian         (13974)           Konnandzai         (1987)           Maimbhus Ian         (13974)           Konobegs Ian         (13974)           Norrbottens Ian         (2452)           Narrbottens Ian         (1999)                                                                                                    | Göleborg och Bohus I | (8486) = |
| Järdtands kin (3779)<br>Shokpings kin (12999)<br>Kalmar kin (9785)<br>Kopputegi kin (4887)<br>Kronobegi kin (13974)<br>Mambhus kin (24562)<br>Nortottens kin (999)                                                                                                    | Hallands län         | (8871)   |
| Jänköpings län (* 12900)<br>Kalmar län (9785)<br>Kosparbergs län (* 4887)<br>Kristianstads län (* 13974)<br>Konobergs län (* 7796)<br>Malmöhus län (24582)<br>Norrböttens län (999)                                                                                                    | Jämtlands län        | (3679)   |
| Kalmar lan (9785)<br>Koparbergi lan (4887)<br>Kristlanstads län (13974)<br>Kristlanstads län (7796)<br>Malmöhus län (24582)<br>Norrbottens län (999)                                                                                                    | Jönköpings län       | (12890)  |
| Kopparbergs Ian (4887)<br>Kristianstads Ian (13974)<br>Kristianstads Ian (13974)<br>Kristonobergs Ian (7796)<br>Malmöhus Ian (24502)<br>Norrbottens Ian (999)                                                                                                    | Kalmar län           | (9785)   |
| Kristianstads län (13974)<br>Kronobergs län (7796)<br>Malmöhus län (24582)<br>Norrbottens län (999)                                                                                                    | Kopparbergs tán      | (4887)   |
| Kronobergs Ian (7796)<br>Malmöhus Ian (24582)<br>Norrbottens Ian (999)                                                                                                    | Kristianstads län    | (13974)  |
| Malmöhus län (24502)<br>Norrbottens län (999) -                                                                                                    | Kronobergs län       | (7796)   |
| Norrbottens län (999) ·                                                                                                    | Malmöhus län         | (24582)  |
|                                                                                                    | Norrbottens lan      | (999) +  |
| Antal födda 👘 👘 🗐 🗍                                                                                                    | Antal fodda          | (B)[_][X |
|                                                                                                    |                      |          |

#### Absoluta mått för intervallfilter

Ett antal variabler innehåller absoluta värden, exempelvis *tidsfilter/period, antal födda, antal döda, antal inflyttande* och *befolkning mellan 15-64 år*. Intervallfiltret skapar cirka 150 klasser för att få så detaljerad bild som möjligt.

#### De intervallfilter som finns med absoluta mått:

Period, år

Totalbefolkning Befolkning män Befolkning kvinnor Befolkning mellan 0 och 5 Befolkning mellan 5 och 10 Befolkning mellan 10 och 15 Befolkning mellan 15 och 20 Befolkning mellan 20 och 25 Befolkning mellan 25 och 30 Befolkning mellan 30 och 35 Befolkning mellan 35 och 40 Befolkning mellan 40 och 45 Befolkning mellan 45 och 50 Befolkning mellan 50 och 55 Befolkning mellan 55 och 60 Befolkning mellan 75 och 80 Befolkning mellan 60 och 65 Befolkning mellan 65 och 70 Befolkning mellan 70 och 75 Befolkning mellan 80 och 85 Befolkning mellan 85 och 90 Befolkning mellan 0 och 14 Befolkning mellan 15 och 64 Befolkning över 65 Befolkning över 90 Befolkning flickor mellan 0 och 5 Befolkning flickor mellan 5 och 10 Befolkning flickor mellan 10 och 15 Befolkning flickor mellan 15 och 20 Befolkning kvinnor mellan 20 och 25 Befolkning kvinnor mellan 25 och 30 Befolkning kvinnor mellan 30 och 35 Befolkning kvinnor mellan 35 och 40 Befolkning kvinnor mellan 40 och 45 Befolkning kvinnor mellan 45 och 50 Befolkning kvinnor mellan 50 och 55 Befolkning kvinnor mellan 55 och 60 Befolkning kvinnor mellan 60 och 65 Befolkning kvinnor mellan 65 och 70 Befolkning kvinnor mellan 70 och 75 Befolkning kvinnor mellan 75 och 80 Befolkning kvinnor mellan 80 och 85 Befolkning kvinnor mellan 85 och 90 Befolkning kvinnor mellan 0 och 14 Befolkning kvinnor mellan 15 och 64 Befolkning kvinnor över 65 Befolkning kvinnor över 90

Befolkning pojkar mellan 0 och 5 Befolkning pojkar mellan 5 och 10 Befolkning pojkar mellan 10 och 15 Befolkning pojkar mellan 15 och 20 Befolkning män mellan 20 och 25 Befolkning män mellan 25 och 30 Befolkning män mellan 30 och 35 Befolkning män mellan 35 och 40 Befolkning män mellan 40 och 45 Befolkning män mellan 45 och 50 Befolkning män mellan 50 och 55 Befolkning män mellan 55 och 60 Befolkning män mellan 60 och 65 Befolkning män mellan 65 och 70 Befolkning män mellan 70 och 75 Befolkning män mellan 75 och 80 Befolkning män mellan 80 och 85 Befolkning män mellan 85 och 90 Befolkning män över 90 Befolkning män mellan 0 och 14 Befolkning män mellan 15 och 64 Befolkning män över 65

Antal födda Födda flickor Födda pojkar Födda pojkar, inom äktenskap Födda pojkar, utom äktenskap Födda flickor, inom äktenskap Födda flickor, utom äktenskap

Döda spädbarn totalt Döda spädbarn pojkar Döda spädbarn flickor Döda spädbarn pojkar inom äktenskap Döda spädbarn flickor inom äktenskap Döda spädbarn pojkar utom äktenskap Döda spädbarn flickor utom äktenskap Döda män Döda kvinnor Döda totalt Dödfödda totalt Antal barnaföderskor med dödfött barn

Antal inflyttade kvinnor Antal utflyttade kvinnor Nettovärde kvinnor Antal inflyttade män Antal utflyttade män Nettovärde män

Antal vigslar

#### Relativa mått för intervallfilter

De relativa måtten är beräknade mått utifrån totalbefolkning för ett visst år. Dessa värden klassindelas och varje stapel respresenterar antal observation för ett visst intervall.

#### De intervallfilter som finns med relativa mått:

Fördelning mellan 0-5 per 100 invånare Fördelning mellan 0 och 14 per 100 invånare Fördelning mellan 15 och 64 per 100 invånare Fördelning över 65 per 100 invånare Fördelning män mellan 0 till 5 per 100 invånare Fördelning män mellan 15 och 64 per 100 invånare Fördelning män över 65 per 100 invånare Fördelning kvinnor 0 till 5 per 100 invånare Fördelning kvinnor 0 till 5 per 100 invånare Fördelning kvinnor 0 och 14 per 100 invånare Fördelning kvinnor 0 och 14 per 100 invånare Fördelning kvinnor mellan 15 och 64 per 100 invånare

Födelsetal flickor (per 1000 invånare) Födelsetal pojkar (per 1000 invånare) Födelsetal (per 1000 invånare) Dödföddhet (per 1000 födda barn) Mödradödlighet (per 100 000 födda barn) Spädbarnsdödlighet pojkar (per 1000 födda pojkar) Spädbarnsdödlighet flickor (per 1000 födda flickor) Spädbarnsdödlighet (per 1000 födda barn)

Barnadödlighet pojkar ålder 1-5(per 1000 födda pojkar) Barnadödlighet flickor ålder 1-5(per 1000 födda flickor) Barnadödlighet ålder 1-5(per 1000 födda barn)

Dödstal män (per 1000 invånare) Dödstal kvinnor (per 1000 invånare) Dödstal totalt (per 1000 invånare)

Vigseltal (per 1000 invånare)

## Resultat

Resultatet av din sökning visas på tre olika sätt; via karta, diagram eller tabell. Du kan välja resultatvy genom att klicka på de olika flikarna. För ökad läsbarhet går det att expandera resultatarean så att den fyller ut hela skärmbilden. Det finns en knapp till höger om flikarna som styr denna funktion. Alla tillgängliga resultatvariabler visas i en lista intill resultatarean och är indelade i två delar. Den ena styr summeringsnivå d.v.s. hur observationerna ska sammanställas. Den andra är de resultatvariabler som man kan välja att visa observationer för.

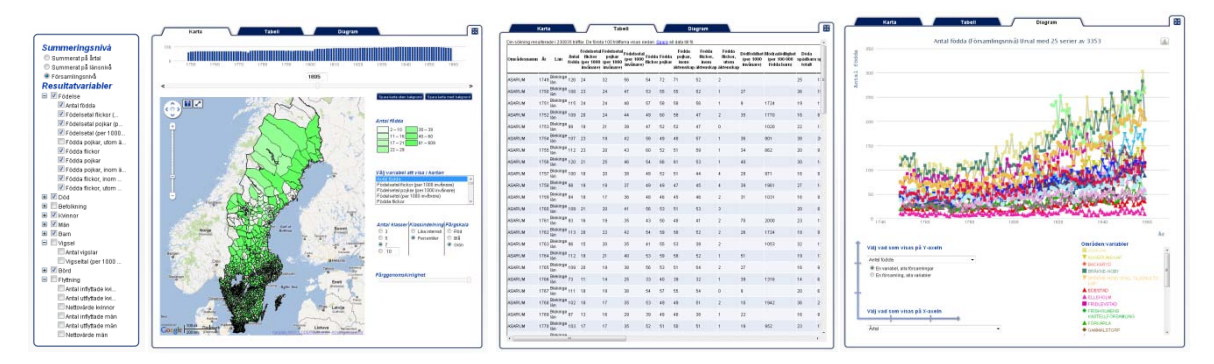

Resultatdelens olika komponenter: valbara variabler med summeringsalternativ, karta, diagram och tabell.

## Radiogrupp för Summeringsnivå

Det är obligatoriskt att välja hur resultatet ska sammanställas, d.v.s. om det ska visas per församling, eller sammanräknat per län eller per år. Defaultvärdet är att alla resultatvariabler visas per församling.

## Summeringsnivå

- 🔘 Summerat på årtal
- Summerat på länsnivå
   Församlingsnivå

#### 1 of of our may

Radiogruppen.

Vissa variabler går inte att summera och har man sådana markerade när man byter till summering, blir dessa variabler avmarkerade automatiskt och markeras igen när man byter tillbaka till församlingsnivå. De variabler som avmarkeras får röd teckenfärg för att indikera de var markerade, och de variabler som inte går att summera går inte att välja genom att checkboxen inte går att markera.

## Checkboxar för Resultatvariabler

Variabler kan väljas till eller tas bort genom att markera checkboxen invid variabeln. Minst en resultatvariabel måste vara vald för att något resultat ska visas. Inställningar som görs här påverkar innehållet under alla resultatflikar, men för resultatkartan och resultatdiagrammet måste man separat välja visning av specifika variabler ur de utvalda resultatvariablerna.

Resultatvariablerna är indelade i olika kategorier precis som sökfiltren, med den skillnaden att här går det att välja en hel grupp på en gång. Som med sökfiltren går det att expandera en grupp för att se vilka variabler som ingår, och det går att välja enstaka variabler. Har en/flera/alla variabler i en grupp markerats visas detta genom att gruppen blir förbockad. En variabel kan ingå i flera grupper, och markeras den på ett ställe blir den markerad i alla grupper.

Om ett variabelnamn är så långt att det inte ryms helt och hållet, kortas det av med "..." och genom att föra muspekaren över det avkortade namnet kan du se hela namnet.

| Resultatvariabler<br>Födelse<br>Antal födda<br>Födelsetal flickor (<br>Födelsetal flickor (per<br>Födelsetal flickor (per                                                                                                | 150<br>r 1000 invånare), klicka för välja/välja bort                                                    |
|----------------------------------------------------------------------------------------------------|----------------------------------------------------------------------------------------------------|
| <ul> <li>Födda pojkar, utom ä</li> <li>Födda flickor</li> <li>Födda pojkar</li> <li>Födda pojkar, inom ä</li> <li>Födda flickor, inom</li> <li>Födda flickor, utom</li> <li>Födda flickor, utom</li> <li>Edda</li> </ul> | 50<br>0<br>1740<br>171                                                                                  |
| tel V Mán<br>tel V Barn<br>tel Vigsel<br>tel Börd<br>tel Flyttning                                                                                                    | Välj vad som visas på Y<br>Antal födda<br>© En variabel, alla församlin<br>© Fn församling, alla variab |

Checkboxarna.

## **Resultatkarta**

### Kartvariabler

Du välja att visa en av de resultatvariabler du bockat för i resultatvariabellistan genom att markera önskad variabel i rutan till höger om kartan.

| Välj variabel att visa i kartan        |   |
|----------------------------------------|---|
| Antal födda                            |   |
| Födelsetal flickor (per 1000 invånare) | Ξ |
| Födelsetal pojkar (per 1000 invånare)  | 1 |
| Födelsetal (per 1000 invånare)         |   |
| Födda pojkar, utom äktenskap           | ÷ |

Listbox med valbara variabler för kartan.

## **Teckenförklaring**

Det visas en teckenförklaring med de färger och intervall som visas i kartan. De ofärgade områdena på kartan är geografiska enheter som inte uppfyller valda sökvillkor eller så saknas uppgifter i databasen.

## Antal födda

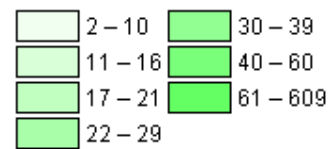

Teckenförklaring.

Teckenförklaringen visar fördelningen av observationer för hela den valda tidsperioden, för att det lättare ska gå att följa förändringar över tid. Ju mörkare färger desto högre värden.

### Tidslinje

Ovanför kartan visas en tidslinje med histogramfunktionalitet, det vill säga att det går att utläsa av de blå staplarna om det finns observationer för olika år och om det finns många eller få. Du kan välja att visa data för ett annat årtal genom att dra i reglaget under tidslinjen eller skriva ett specifikt årtal i rutan under. Det finns även pilar som gör att man kan flytta årtalslinjen ett år i taget.

## Karta

Kartan är zoom- och panoreringsbar. Det är en Google-karta och har Googles funktioner för zoom och panorering samt den vanliga Google-bakgrundskartan. Kartan visar hela Norden som default. Församlingsgränser (svarta) och länsgränser (breda svarta) visas alltid oavsett summeringsnivå och fylls med innehåll(färg) när du valt en variabel att visa i listboxen till höger om kartan. Gränserna förändras när du ändrar årtal i tidslinjen beroende på den aktuella gränsdragningen för valt år.

#### Information om plats

Det finns en (i)-knapp på kartan som används för att visa information om ett visst område. Du klickar på knappen och sedan på det område du vill veta mer om. I pop-up-rutan som visas listas alla enheter och län som området tillhört under olika tidsperioder. Om du gör ett val i radiogruppen i rutan, visas gränserna för valt område och tidsperiod med en avvikande färg. I pop-up-rutan finns även en länk där du kan ladda ner all statistik för den resultatvariabel som visas i kartan och den plats du har markerat. På så sätt kan du se förändringar över tid på just den platsen oavsett vilken enhet den tillhört. Bilden nedan visar hur gränserna för nuvarande Gällivare pastorat har förändrats över tid och vilka andra församlingar och pastorat området tillhört vid olika tidpunkter.

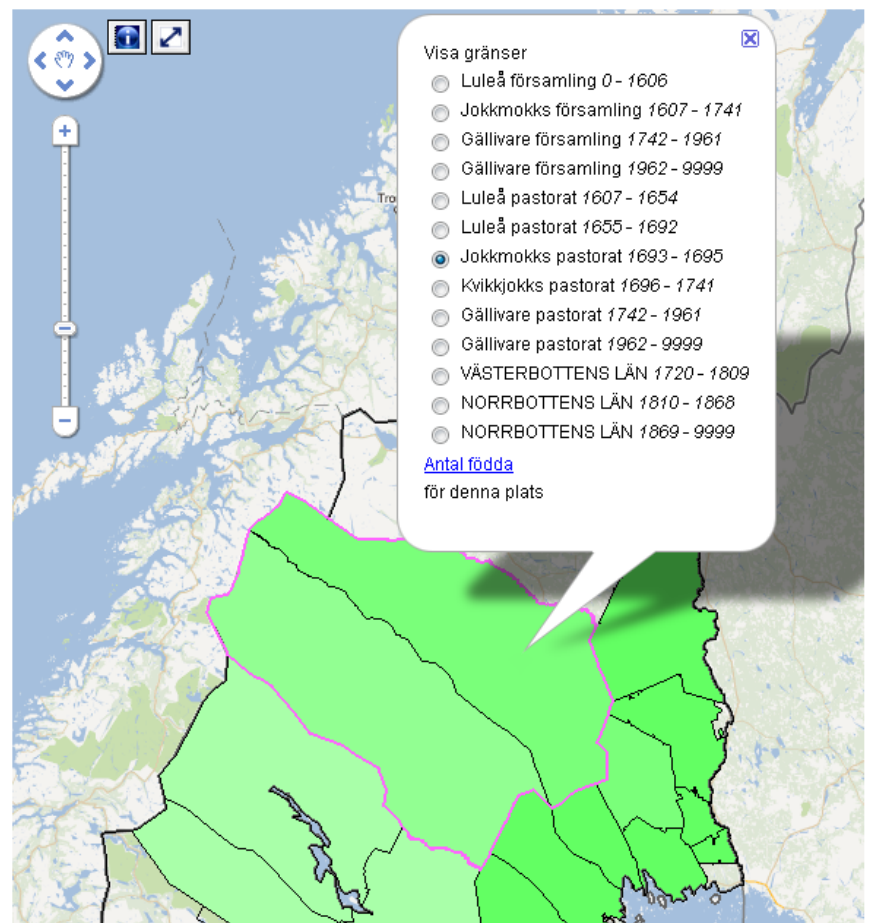

Bilden visar hur gränserna för nuvarande Gällivare pastorat har förändrats över tid och vilka andra församlingar och pastorat området tillhört vid olika tidpunkter.

För att stänga informationsrutan klickar du antingen på krysset i övre högra hörnet av rutan eller klickar bredvid rutan. Om du gjort ett val i rutan (som i bilden ovan) ligger markeringen för vald församling kvar när rutan stängs. Du kan på så sätt visuellt följa utvecklingen i just den församlingen även när du byter variabler och årtal. För att ta bort markeringen klickar du på (i)-knappen två gånger så rensas markeringen. Vill du välja ett nytt område när du redan har ett markerat klickar du på (i)-knappen igen och markerar på kartan.

Med hjälp av denna funktion kan du välja att markera en plats som inte har egna gränser under den tid som det finns befolkningsstatistik för (1749-1859). Det går till exempel att peka på området där Malå ligger och välja att visa gränser för Malå Församling som bildades 1862 trots att Malå är en del av Arvidsjaurs församling under denna tid.

#### Zooma och centrera

Bredvid (i)-knappen på kartan finns en "zooma och centrera"-knapp (<sup>[]</sup>). Klickar du på den justeras position och zoomnivå av resultatkartan på ett sådant sätt att framsökta områden ryms inom resultatkartans synliga del. Resultatkartan zoomas in så mycket som är möjligt utan att något av de markerade områdena hamnar utanför kartans synliga del. Observera att det är sökresultatet i filtren som avgör vilket område som är det som zoomas till, inte vilka områden det finns data för. Det vill säga att det kan hända att kartan inte innehåller några synliga markeringar men att det ändå går att zooma till en viss utsträckning, och då definieras den utsträckningen av sökresultatet. Gör sökresultatet att det inte finns några träffar, visas hela Sverige det som vid klick på zoom och centrera.

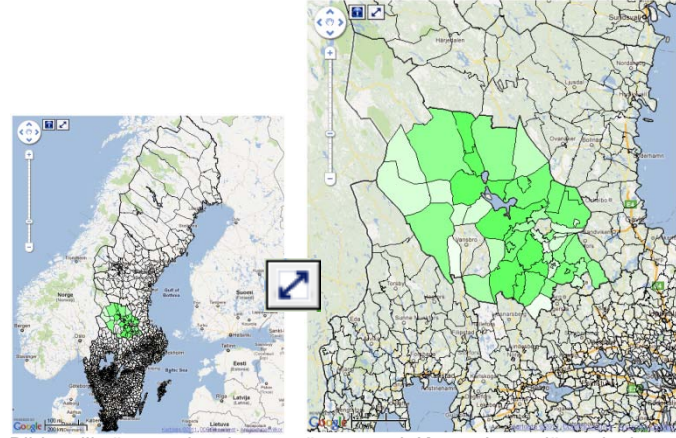

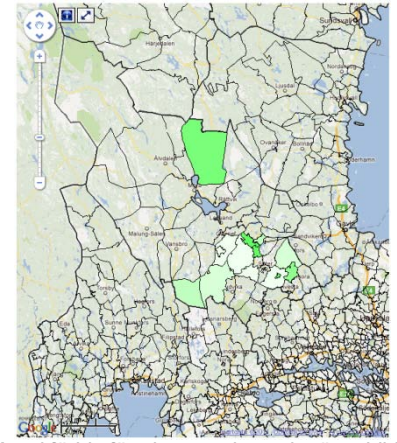

Bilden till vänster visar kartan när man valt Kopparbergs län och visar variabeln Antal födda före inzoomning och nästa bild visar efter man valt att zooma och centrera. Bilden längs till höger visar inzoomning när det framsökta området är större än synliga markeringar på kartan. Det vill säga att man har valt en variabel som inte har observationer för hela Kopparbergs län, men eftersom Kopparbergs län är sökområdet är det det som hamnar i fokus.

### Inställningar

Om du vill förändra hur ditt sökresultat presenteras för att få bättre överblick, eller anpassa utseendet till ett dokument där du vill infoga kartbilden, finns det några olika inställningar du kan göra själv. Du kan välja antal klasser och vilken typ av klassindelning som görs av sökresultatet. Du kan välja färgskala och hur genomskinlig färgen i kartan ska vara.

| Antal klasser | Klassindelning   | Färgskala |
|---------------|------------------|-----------|
| 03            | 🔘 Lika intervall | 🔘 Röd     |
| 6 5           | Percentiler      | 🔘 Blå     |
| 7             |                  | 💿 Grön    |
| 0 10          |                  |           |

#### Antal klasser

Du kan välja att dela in antalet framsökta observationer för den variabel du väljer att visa i olika antal klasser för att ge din kartbild en bra visuell överblick. Klassernas färg baseras på observationer för hela tidsperioden. Ljusa färger indikerar låga värden och mörka färger indikerar höga värden.

#### Klassindelning

Klasserna kan visas antingen i lika intervall eller i percentiler. Defaultinställningen är percentiler och det innebär att klassgränserna bestäms så att lika många observationer finns i var och en av klasserna. När indelningen är lika intervall är observationerna för vald variabel indelade så att differensen mellan högsta och lägsta värde är lika stor i varje klass.

#### Färgskala

Det går att välja olika färgskalor för klasserna som visas i kartan, röd, grön eller blå. Grön är default.

#### Färggenomskinlighet

För att kunna se till exempel ortsnamn eller vattendrag i den underliggande Google Maps-kartan kan du öka transparensen på det utritade kartlagret med klasser. Dra i reglaget mot vänster för att öka transparensen.

#### Färggenomskinlighet

Det går att ändra transparensen för det utritade kartlagret så att man kan se underliggande information, t.ex. ortsnamn.

## Spara kartbild

Du kan ladda ner kartbilden antingen med en standardkarta som bakgrund eller utan bakgrundskarta. Vid nedladdningen följer koordinater i pgw-format med så att bilden kan läggas in i ett GIS-program. En bild av teckenförklaringen för klassindelningen följer även med. Dessa filer är samlade i en zip-fil tillsammans med textfiler med länk till kartbilden och listor med namnen på de platser som ingår i urvalet (det vill säga de områden som finns med i kartans klassindelning).

## **Resultatdiagram**

Diagrammet ger möjlighet att visa en resultatvariabels förändring över tid eller att ställa olika variabler mot varandra genom att ändra vilken variabel som visas på x- respektive y-axeln. På y-axeln är det dessutom möjligt att välja om du vill visa alla valda resultatvariabler för en församling eller visa en specifik variabel för flera församlingar.

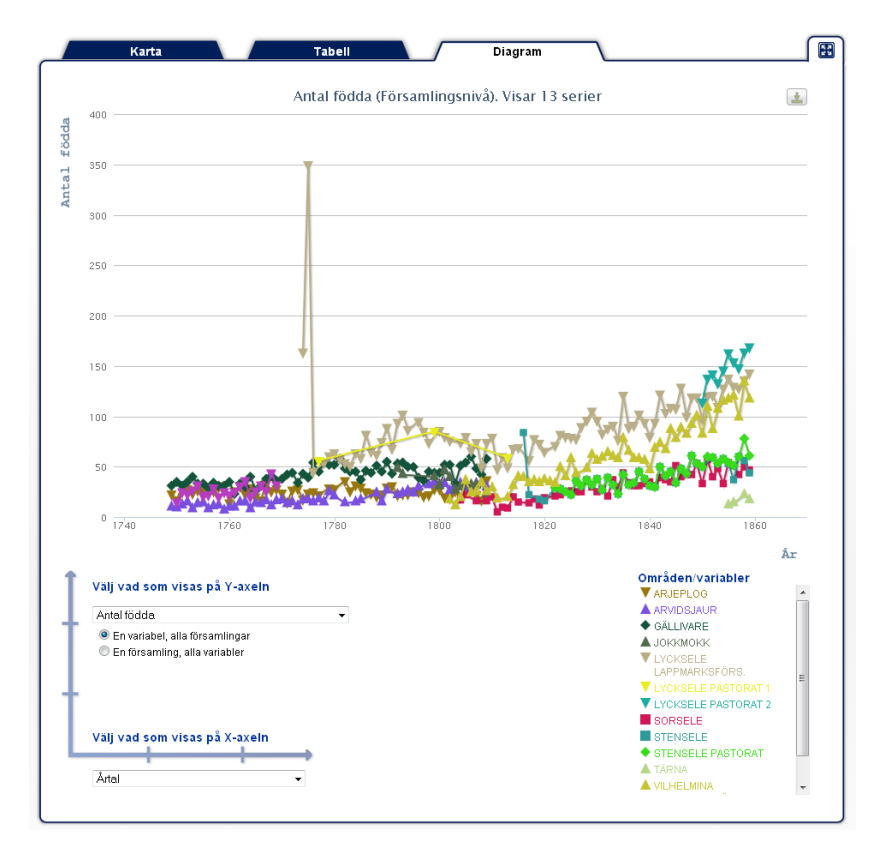

Diagramfliken.

Ger din sökning observationer för fler än 25, visas ett urval med 25 variabelserier samtidigt i diagrammet. Fler serier gör att diagramresultatet blir oläsbart.

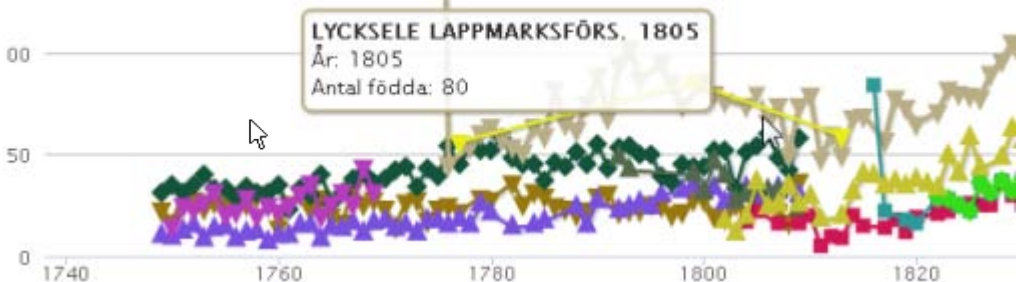

Tooltip för en punkt i diagrammet. Rubriken i fet stil innehåller plats och tid, raden i mitten visar x-axelns värde och nedersta raden visar y-axelns värde.

## Teckenförklaring

En teckenförklaring visas under diagrammet med en lista över symboler och de variabler eller enheter som visualiseras i diagrammet. Varje serie har unik kombination av en symbol och en färg som tilldelas slumpvis som gör det lättare att särskilja dem.

## Spara diagrambild

Diagrammet kommer att gå att spara ner i följande format: PNG (stor), PNG (liten), SVG och PDF. Den stora png-bilden är 2500 pixlar bred och den lilla är 1200 pixlar. Knappen för nedladdning finns i övre högra hörnet av diagrammet.

## **Resultattabell**

Under tabellfliken visas hur många träffar din sökning genererade, och de 100 första av träffarna visas i en tabell. I tabellen visas observationer för de enheter som stämmer in på ditt urval och kolumner för de variabler du valt i variabellistan visas. Har du valt sammanräknade uppgifter visas hur många observationer med värden som är sammanräknade.

## Spara sökresultat

Du kan spara ner hela resultatet av din sökning. Två filer är sammanslagna i en zip-fil. Den ena filen är en tab-separerad textfil som är lätt att öppna i exempelvis Microsoft Excel eller OpenOffice Calc. Kolumnrubriker följer med. Den andra filen innehåller de sökparametrar du använt för att erhålla sökresultatet, d.v.s. vilka sökfilter du har använt och deras inställningar och vilka resultatvariabler du valt samt vilken summeringsnivå du valt. SQL-frågan som genererade sökresultatet ingår också.

## Exempel på användning

## <u>Fall 1</u>

Säg att du vill ta fram en tabell med uppgifter om befolkning för alla församlingar i Västerbottens län för åren 1800-1810 där antalet födda är upp till 100 stycken. Hur gör man då?

- 1. Välj filtren "Län", "Antal födda" och "Period, år" genom att klicka i listan i Sökfilter-rutan.
- 2. Scrolla ner i listan över län och klicka på Västerbotten, eller använd sökfältet i filtret.
- 3. Ändra i histogrammet med födelsetal genom att dra i de lodräta linjerna som markerar start och slut på intervallen, eller skriv in antal i textfälten.
- 4. Ställ sen in rätt tidsperiod på samma sätt som med födelsedata.
- 5. Klicka på fliken "Tabell".
- 6. Kryssa för de variabler du vill ha med i tabellen under rubriken "Resultatvariabler". I bilden nedan har hela gruppen *Befolkning* valts (och i och med det markeras även andra grupper där samma variabler finns).
- 7. Resultattabellen uppdateras automatiskt och visar uppgifter för de församlingar som hittades.

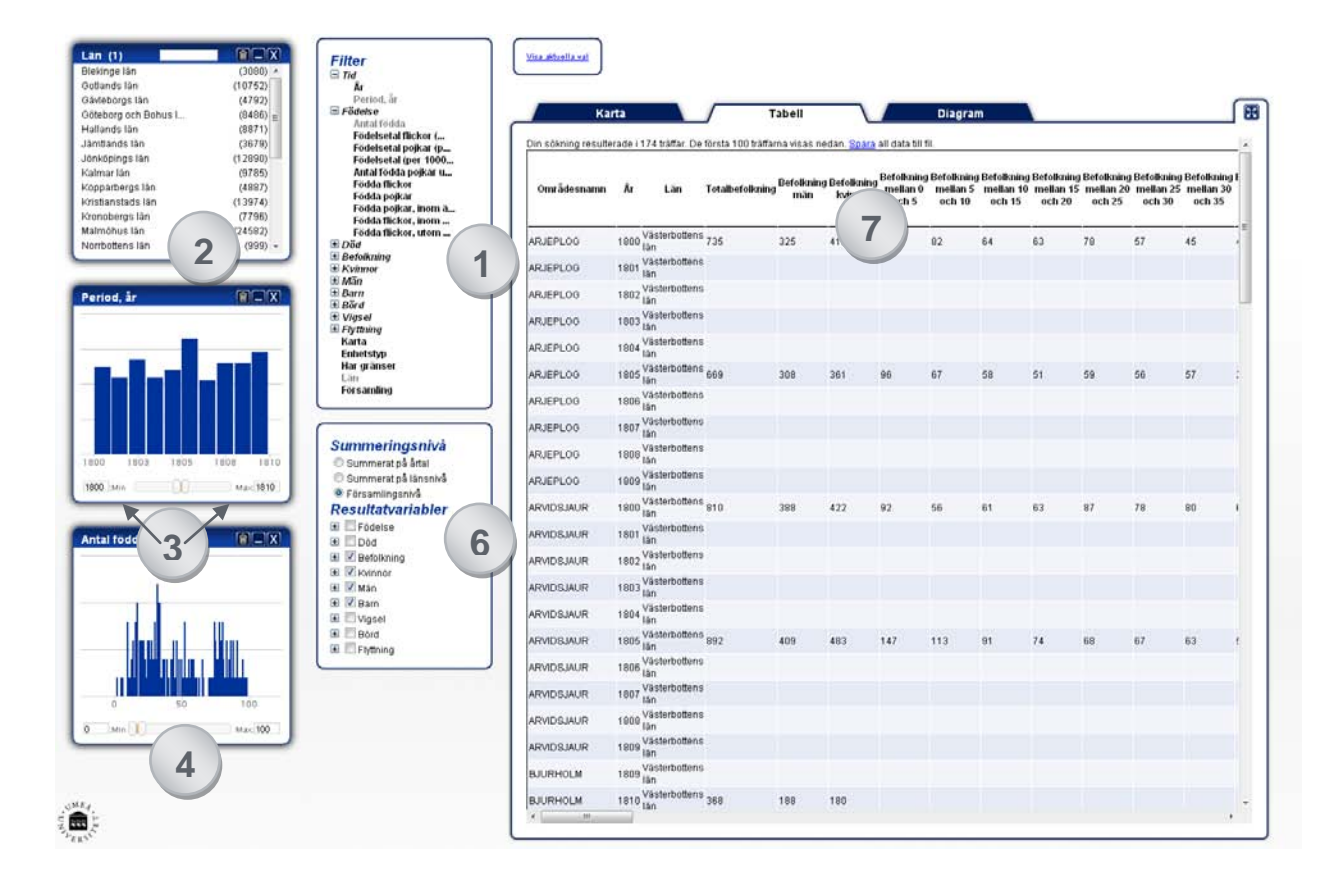

|              |          |                  |                      |     |         | -     |                      |                      | -      | To College | -                    |                    | -      | -      | -      | -                    |                 | -      | -      |        | -              |                 |       | -      |                     |      |
|--------------|----------|------------------|----------------------|-----|---------|-------|----------------------|----------------------|--------|------------|----------------------|--------------------|--------|--------|--------|----------------------|-----------------|--------|--------|--------|----------------|-----------------|-------|--------|---------------------|------|
| Ourbitessant | *        | Las              | let all of all sites |     | Sviene: | och 5 | realizes 5<br>exh 10 | realize to<br>act 15 | ech 29 | och 25     | mellon 25<br>mill 30 | redian 3<br>rch 25 | ich-i0 | och 45 | och 58 | mellos 50<br>mili 10 | ndar5<br>echili | ichite | ech-95 | och 79 | white<br>white | nata 3<br>10 15 | ock50 | ech 54 | rodian to<br>och 64 | Aver |
| 45,871,00    | Teres Vi | ola sutiera      | 125                  | 125 | 418.    | 17    | 02                   | 64                   | 0      | 78         | 57                   | 43                 | 40     | 6      | 28     | 30                   | 31              | 5      | 20     | u      | 10             | 1               | 1.    | 243    | 481                 | 21   |
| AUGPLOD      | 1661 1   | and a buffer of  |                      |     |         |       |                      |                      |        |            |                      |                    |        |        |        |                      |                 |        |        |        |                |                 |       |        |                     |      |
| ALEPLEO      | 1042     | iste talbert     |                      |     |         |       |                      |                      |        |            |                      |                    |        |        |        |                      |                 |        |        |        |                |                 |       |        |                     |      |
| AUGPLOO      | 1003     | (skittlet)       |                      |     |         |       |                      |                      |        |            |                      |                    |        |        |        |                      |                 |        |        |        |                |                 |       |        |                     |      |
| ALEPLON      | 1554 10  | and a state of   |                      |     |         |       |                      |                      |        |            |                      |                    |        |        |        |                      |                 |        |        |        |                |                 |       |        |                     |      |
| ALEPLED      | 1665 10  | icheb affrete    | 900                  | 110 | 261     | 95    | 62                   | 60                   |        | 58         | 95                   | 17                 | 97     |        | 10     | 11                   | 28              | 6      | 21     | 194    | 4              | e 3             | 0     | 221    | 422                 | 26   |
| INSPECT      | 1000     | clerkatiers      |                      |     |         |       |                      |                      |        |            |                      |                    |        |        |        |                      |                 |        |        |        |                |                 |       |        |                     |      |
| RUEFLED      | 1887 1   |                  |                      |     |         |       |                      |                      |        |            |                      |                    |        |        |        |                      |                 |        |        |        |                |                 |       |        |                     |      |
| ALEPLOO      | 1000     | icheb affers     |                      |     |         |       |                      |                      |        |            |                      |                    |        |        |        |                      |                 |        |        |        |                |                 |       |        |                     |      |
| ALEPLOD      | 1008     | (straiters)      |                      |     |         |       |                      |                      |        |            |                      |                    |        |        |        |                      |                 |        |        |        |                |                 |       |        |                     |      |
| MACOUNT      | 1000     | of a later of    | 810                  | 388 | 412     | 82    | 16                   | 01                   | 10     | ir .       | 19                   |                    | 67     | 37     | 28     | 22                   | 41              |        | 35     | 27     | 13             | 4               | 0     | 200    | 552                 | 40   |
| ANCO.M.R     | 1665 10  | isheb iftere     |                      |     |         |       |                      |                      |        |            |                      |                    |        |        |        |                      |                 |        |        |        |                |                 |       |        |                     |      |
| RACEAR.R     | 1002     | (declarities)    |                      |     |         |       |                      |                      |        |            |                      |                    |        |        |        |                      |                 |        |        |        |                |                 |       |        |                     |      |
| INCOURT      | 1003     | -                |                      |     |         |       |                      |                      |        |            |                      |                    |        |        |        |                      |                 |        |        |        |                |                 |       |        |                     |      |
| excours.     | 1004     | intertations .   |                      |     |         |       |                      |                      |        |            |                      |                    |        |        |        |                      |                 |        |        |        |                |                 |       |        |                     |      |
| RACELAK.R    | 1885     | a des bistiers a | 992                  | 439 | 423     | 147   | 113                  | 91                   | 26     | 66         | 67                   | 63                 | 66     | #8     | 16     | 19                   | н               | 18     | 33     | 21     | 16             | 1               | 0     | 351    | 499                 | 62   |
| ANADOLA.M    | 1008     | (centriffer)     |                      |     |         |       |                      |                      |        |            |                      |                    |        |        |        |                      |                 |        |        |        |                |                 |       |        |                     |      |
| evecue.e     | 1007     | -                |                      |     |         |       |                      |                      |        |            |                      |                    |        |        |        |                      |                 |        |        |        |                |                 |       |        |                     |      |
| RADOLAR      | 1008     | abe ballers      |                      |     |         |       |                      |                      |        |            |                      |                    |        |        |        |                      |                 |        |        |        |                |                 |       |        |                     |      |
| RACOUR.R     | 1000     | (in allows       |                      |     |         |       |                      |                      |        |            |                      |                    |        |        |        |                      |                 |        |        |        |                |                 |       |        |                     |      |
| NUTHOLM      | 100      | ole toffers      |                      |     |         |       |                      |                      |        |            |                      |                    |        |        |        |                      |                 |        |        |        |                |                 |       |        |                     |      |
| BOURHOLM     | 1013     | (detailers       | 300                  | 188 | 188     |       |                      |                      |        |            |                      |                    |        |        |        |                      |                 |        |        |        |                |                 |       |        |                     |      |
| DUFTINGS     | 1681 1   | iste batters     |                      |     |         |       |                      |                      |        |            |                      |                    |        |        |        |                      |                 |        |        |        |                |                 |       |        |                     |      |
| a semina     | 1003 10  | (Arkitter)       |                      |     |         |       |                      |                      |        |            |                      |                    |        |        |        |                      |                 |        |        |        |                |                 |       |        |                     |      |

Det går att förstora upp tabellen med -knappen och på så sätt få en bättre överblick. Tabellen visar 100 rader och du kan spara ner hela resultattabellen och använda den i exempelvis Excel.

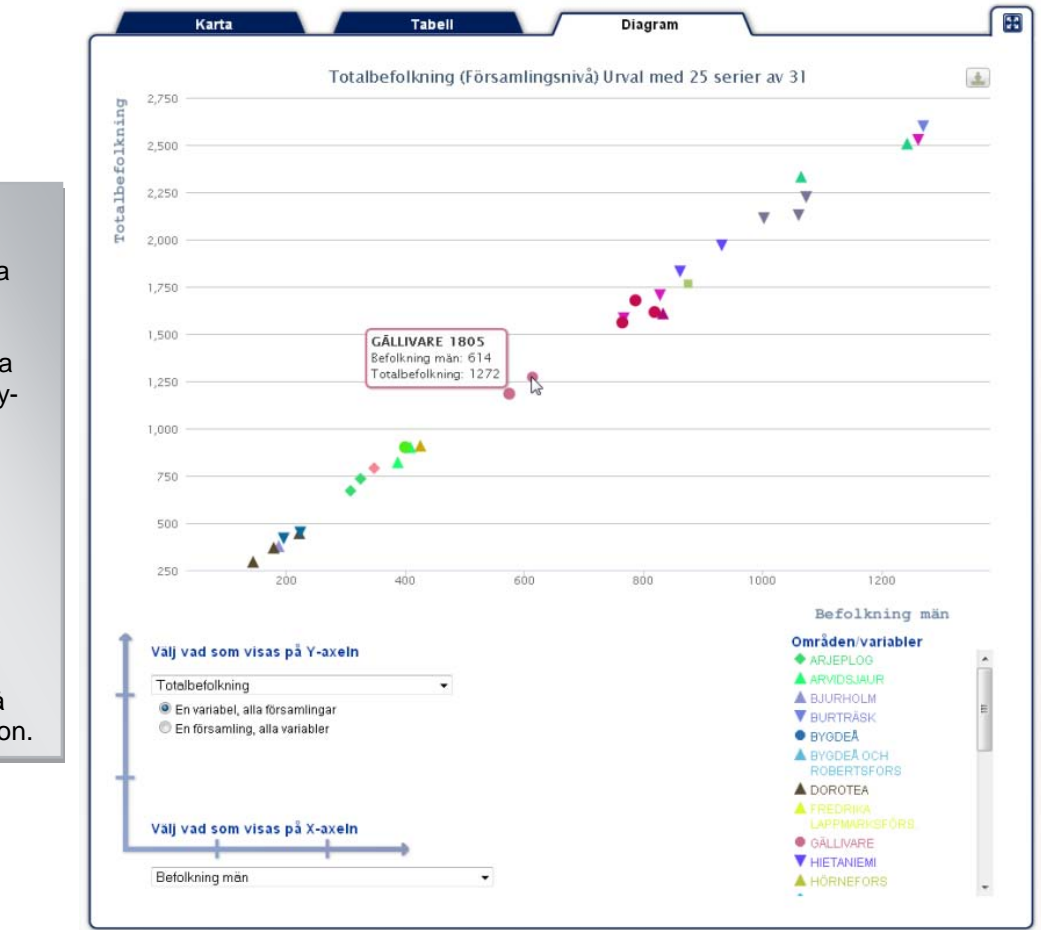

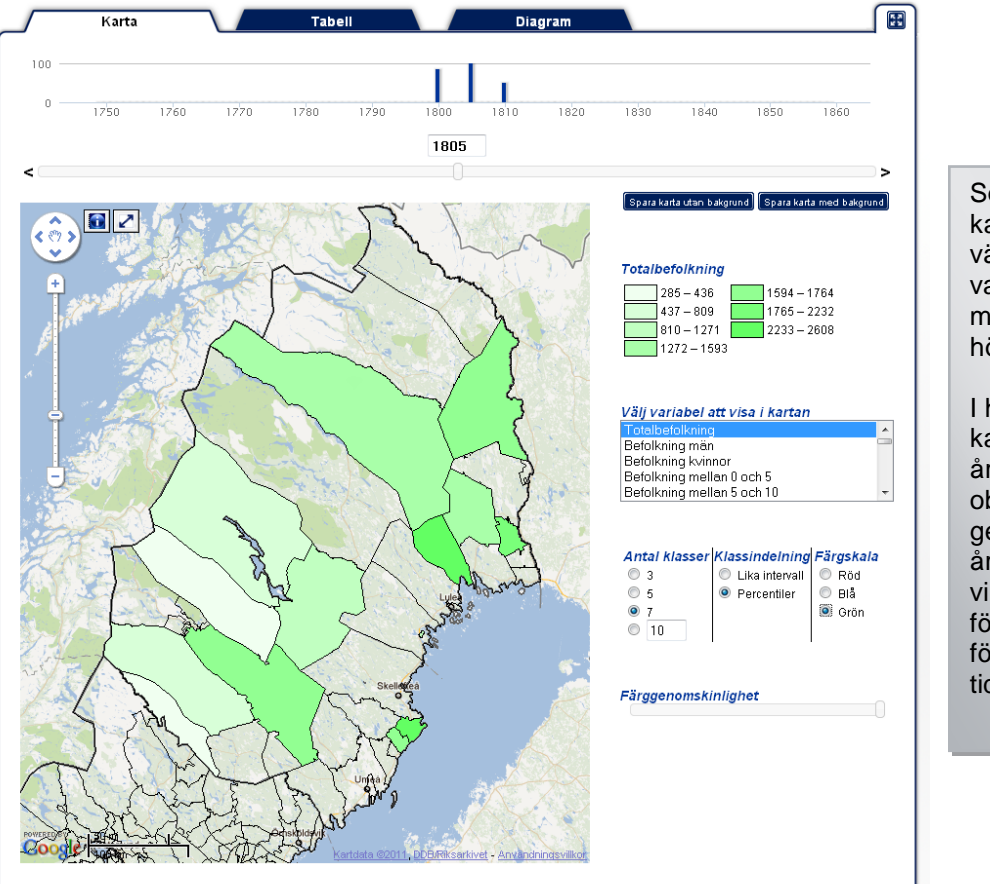

Sökresultatet visas på kartan, och det går att växla mellan olika variabler genom att markera en rad i rutan till höger om kartan.

I histogrammet ovanför kartan kan du se vilka årtal det finns observationer för och genom att flytta årtalslinjen som avgör vilket årtal uppgifter visas för, kan du välja att se förändring av värden över tid.

även i diagrammet, och det går att växla mellan olika sätt att visa och jämföra genom att välja olika variabler på x- och y-

axlarna.

Sökresultatet visas

En teckenförklaring visar vad de olika punkterna i diagrammet symboliserar och genom att hålla muspilen över punkterna kan du få ytterligare information.

## <u>Fall 2</u>

Säg att du vill veta hur dödligheten var i Västerbotten och Norrbotten perioden 1840-1850.

- 1. Välj filtren "Län" och "Period, år" genom att klicka i listan i Sökfilter-rutan.
- Scrolla ner i listan över län och klicka först på Norrbotten och scrolla vidare ner och klicka på Västerbotten. Det går att markera så många rader du vill. För att avmarkera, klickar du på en markerad rad.
- 3. Ändra i histogrammet med tidsperioden genom att dra i de lodräta linjerna som markerar start och slut på intervallen, eller skriv in antal i textfälten och tryck enter.
- 4. Kryssa för gruppen "Död" i resultatvariabellistan så får du med alla som är knutna till dödstal. Andra grupper markeras också automatiskt för att indikera att samma variabler finns i dessa grupper
- 5. För att visa något i resultatkartan måste du välja en variabel att visa i listan till höger om kartan. Ändra till det årtal du vill visa på tidslinjen ovanför kartan och genom att flytta årtalsmarkören kan du se förändringen av vald variabel över tid.

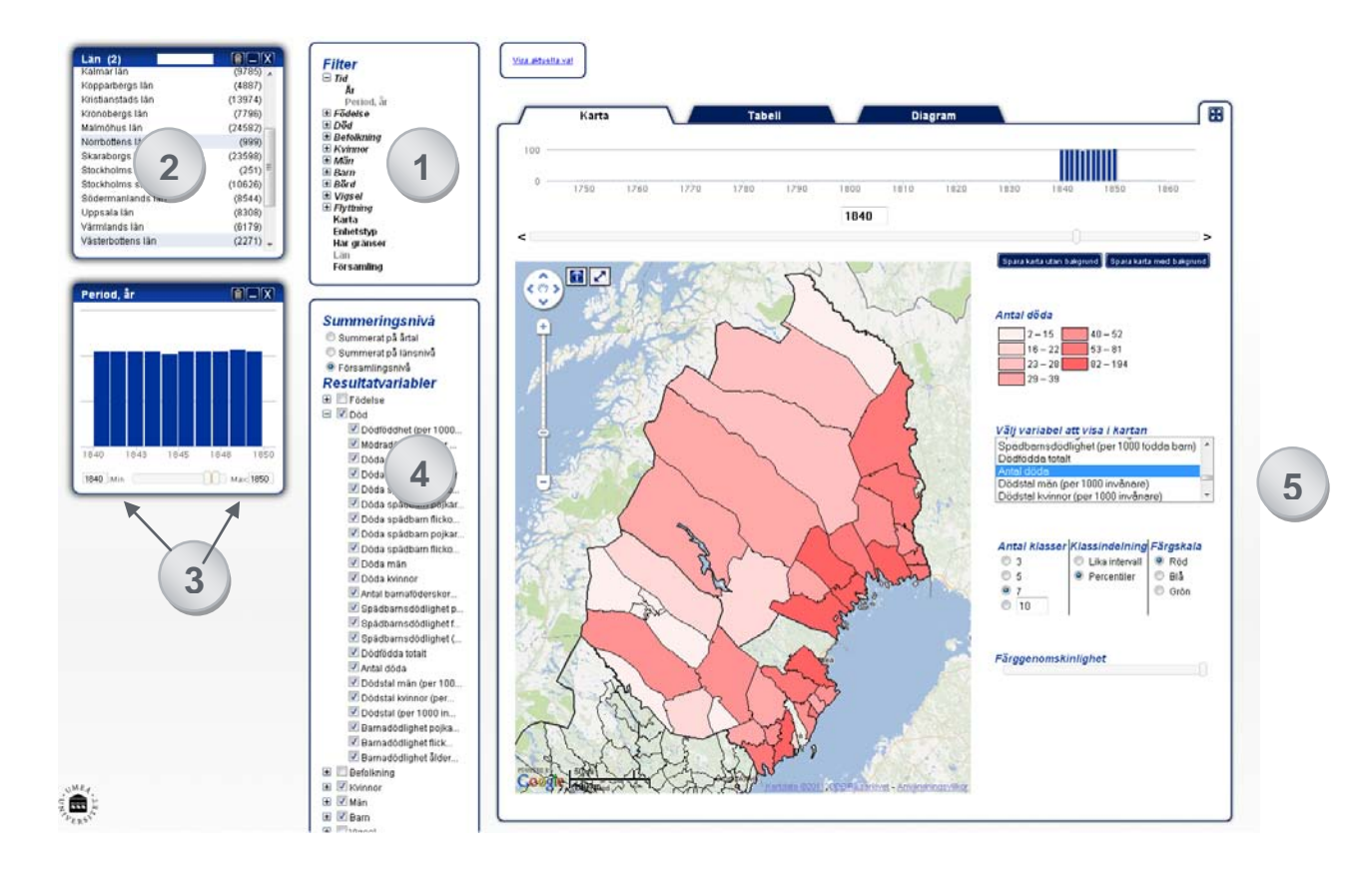

I resultattabellen finns uppgifter för de 100 första av de församlingar som hittades och i tabellen hittar du uppgifter om dödligheten. Vill du se uppgifterna för alla klickar du på "Spara fil" och sparar ner en fil som du sedan kan visa i exempelvis Excel. Du kan förstora upp tabellen och på så sätt få en bättre överblick. (Se bilden nedan.)

| Områdesnamn | <i>fe</i> Lan    | Dödföddhet<br>(per 1000<br>kwänare) | Módzadódlighot<br>(per 100 000<br>fódda barn) | Döda<br>spädbarr<br>totalt | Döda<br>spädbarn<br>pojkat | Dida<br>spädbarn<br>flicker | Dida<br>spädbarn<br>pojkat<br>inom<br>aktenskap | Dida<br>spädbarn<br>flicker<br>inom<br>aktenskap | Döda<br>spädbarn<br>pojkar<br>utom<br>aktenskap | Döda<br>spädbarn<br>flickor,<br>ufom<br>aktenskap | Döda<br>män H | Deda<br>Kvinner | Antal<br>barnaföderskor<br>med dödfött<br>barn | Spädbarnsdödlighet<br>pojkar (per 1000<br>födda pojkar) | Spädbarnsdödlighet<br>flickot (per 1000<br>födda flickot) | Spädbarnsdödlighet<br>(per 1000 födda<br>barn) | Dedfodda<br>totalt | Antal<br>doda | Dødstal<br>mån (per<br>1000<br>invånare) | Dodstal<br>kvinnor<br>(per<br>1000<br>kvvänare) | Dödstal<br>(per<br>1000<br>Invänare) | Barnadödlighe<br>pojkat älder<br>1-5 är (pir<br>1000 födda<br>pojkar) | Barnadödligh<br>flickor ålder<br>1.5 år (per<br>1000 føddø<br>flicker) |
|-------------|------------------|-------------------------------------|-----------------------------------------------|----------------------------|----------------------------|-----------------------------|-------------------------------------------------|--------------------------------------------------|-------------------------------------------------|---------------------------------------------------|---------------|-----------------|------------------------------------------------|---------------------------------------------------------|-----------------------------------------------------------|------------------------------------------------|--------------------|---------------|------------------------------------------|-------------------------------------------------|--------------------------------------|-----------------------------------------------------------------------|------------------------------------------------------------------------|
| RJEPLOO     | 1840 Norrbottens | 6                                   |                                               | 7                          | 5                          | 2                           | 5                                               | 2                                                | 0                                               | 0                                                 | 10 1          | 13              | 0                                              | 294                                                     | 143                                                       | 226                                            | 0                  | 31            | 40                                       | 27                                              | 33                                   | 294                                                                   | 214                                                                    |
| RJEPLOG     | 1841 Norrbottens |                                     |                                               | 8                          | 4                          | 4                           | 4                                               | 4                                                | 0                                               | 0                                                 | 13 1          | 9               | 0                                              | 267                                                     | 235                                                       | 250                                            | 0                  | 22            | 28                                       | 19                                              | 23                                   | 67                                                                    | 59                                                                     |
| RJEPLOG     | 1842 Norrbottens |                                     |                                               | 5                          | 0                          | 5                           | 0                                               | 4                                                | 0                                               | 1                                                 | 4 1           | 11              | 0                                              | 0                                                       | 227                                                       | 147                                            | 0                  | 15            | 9                                        | 22                                              | 16                                   | 83                                                                    | 45                                                                     |
| RJEPL00     | 1843 Norrbottens | 41                                  |                                               | 14                         | 10                         | 4                           | 10                                              | 4                                                | 0                                               | 0                                                 | 18 1          | 11              | 2                                              | 385                                                     | 190                                                       | 298                                            | 2                  | 29            | 38                                       | 22                                              | 30                                   | 115                                                                   | 0                                                                      |
| RJEPL00     | 1844 Norrbottens |                                     |                                               | 10                         | 5                          | 5                           | 5                                               | 5                                                | 0                                               | 0                                                 | 7 8           | 8               | 0                                              | 417                                                     | 294                                                       | 345                                            | 0                  | 15            | 15                                       | 16                                              | 15                                   | 83                                                                    | 0                                                                      |
| LAEPLOO     | 1845 Norrbottens |                                     |                                               |                            | 4                          | 4                           | 4                                               | 3                                                | 0                                               | 1                                                 | 20 1          | 13              | 0                                              | 200                                                     | 125                                                       | 154                                            | 0                  | 33            | 41                                       | 25                                              | 33                                   | 50                                                                    | 31                                                                     |
| LIEPLOO     | 1046 Norrbollens |                                     |                                               | 3                          | 2                          | 1                           | 2                                               | 1                                                | 0                                               | 0                                                 | 9 3           | 7               | 0                                              | 125                                                     | 67                                                        | 97                                             | 0                  | 16            | 19                                       | 13                                              | 16                                   | 63                                                                    | 0                                                                      |
| LIEPLOO     | 1847 Norrbottens |                                     |                                               | 7                          | 6                          | 1                           | 8                                               | 1                                                | 0                                               | 0                                                 | 16 1          | 14              | 0                                              | 300                                                     | 67                                                        | 200                                            | 0                  | 30            | 33                                       | 26                                              | 29                                   | 150                                                                   | 0                                                                      |
| RJEPLOG     | 1848 Norrbottens | 30                                  | 30303                                         | 10                         | 6                          | 4                           | 8                                               | 4                                                | 0                                               | 0                                                 | 11 1          | 14              | 1                                              | 400                                                     | 235                                                       | 313                                            | 1                  | 25            | 22                                       | 28                                              | 24                                   | 0                                                                     | 0                                                                      |

|                                                                                                    | Du kan även ta fram filtret<br>"Antal döda" och på så sätt f<br>en översikt över de<br>sammantagna värdena för<br>dödligheten. Innehållet i des<br>sökfilter påverkas av det du<br>valt i "Län" och "Period, år",<br>de visar en sammanställning<br>av det som visas i<br>resultattabellen | å<br>Sa<br>Jan (<br>Kalmar<br>Konbo<br>Malmöł<br>Stockho<br>Stockho<br>Stocho<br>Stocho<br>St | 2)<br>lân<br>bergs lân<br>stads lân<br>ergs lân<br>nus lân<br>orgs lân<br>orgs lân<br>orgs lân<br>orgs lân<br>orgs lân<br>orgs lân<br>orgs lân<br>lims stad<br>a lân<br>nds lân<br>ottens lân<br>dtens lân<br>1, <b>âr</b><br>1843 18 | (9785)<br>(4887)<br>(13974)<br>(7796)<br>(24582)<br>(23598)<br>(251)<br>(10626)<br>(8544)<br>(8308)<br>(6179)<br>(2271) -                           |
|----------------------------------------------------------------------------------------------------|----------------------------------------------------------------------------------------------------|----------------------------------------------------------------------------------------------------|----------------------------------------------------------------------------------------------------|----------------------------------------------------------------------------------------------------|
| Karta<br>Antal barnafödersk<br>20<br>17.5<br>15<br>15<br>12.5                                                                                                    | Tabell Diagram<br>or med dödfött barn (Församlingsnivå) Urval                                                                                                    | med 25 serier av 46                                                                                                    |                                                                                                    | 1000<br>Max[1191]                                                                                                    |
| 2.5<br>0<br>0<br>0<br>0<br>0<br>0<br>0<br>0<br>0<br>0<br>0<br>0<br>0                                                                                                    |                                                                                                    | 1848 1849 1850                                                                                                    |                                                                                                    | l diagrammet kan du till<br>exempel välja att visa<br>alla variabler per<br>församling, så är det<br>lättare att se<br>förändringar och<br>jämföra. |
| Välj vad som visas på Y-axeln<br>Antal barnatöderskor med dödfött barn<br>® En variabel, alla församlingar<br>D En församling, alla variabler<br>Välj vad som visas på X-axeln<br>Årtal | · ·                                                                                                    | Områden/variabler<br>V ARJEPLOG<br>ARVIDSJAUR<br>V GÅLLIVARE<br>HIETANIEMI<br>V JOKKMOKK<br>J JUKKASJÄRVI<br>KARESUANDO (ENONTE<br>KARL GUSTAF<br>LULEÅ DOMKYRKOFÖR:<br>SF<br>NEDERKALK<br>NEDERKALK<br>NEDERKULEÅ                                                                                                    | Är<br>E<br>E<br>K(I)<br>S.                                                                                                    |                                                                                                    |

## <u>Fall 3</u>

Säg att du vill jämföra flera områden i två olika regioner, t.ex. Uddevalla med omnejd och trakten kring Jönköping. Hur söker du fram dessa områden?

- 1. Zooma in och markera lämpliga områden på kartan i kartfiltret. (Observera att du inte kommer att få med församlingar eller pastorat som saknar geografisk utbredning.)
- Ta fram "Period, År"-filtret för att för en överblick över vilka år det finns observationer för valda enheter. Filtret visar antal observationer oavsett resultatvariabel, och ger en överblick över hur mycket observationer det finns.
- 3. Välj de resultatvariabler du vill se närmare på.
- 4. De olika variablerna är nu tillgängliga att visas i kartan och du kan välja vilken variabel som ska visas i listan till höger om kartan. Histogrammet ovanför kartan visar vilka år det finns observationer för variabeln som visas i kartan.
- 5. Klicka på knappen "Zooma och centrera" i resultatkartan för att zooma in på valda områden och få en bättre överblick. Observera att det är valda områden som zoomas till oavsett om det finns observationer att visa i kartan.
- 6. Växla till diagram eller tabellfliken för att få en annan vy av sökresultatet.
- 7. Genom att ändra summeringsnivå kan du se valda variabler sammanställda på olika sätt; per län eller per år. Observera att vissa variabler inte kan summeras. (Se nästa sida.)

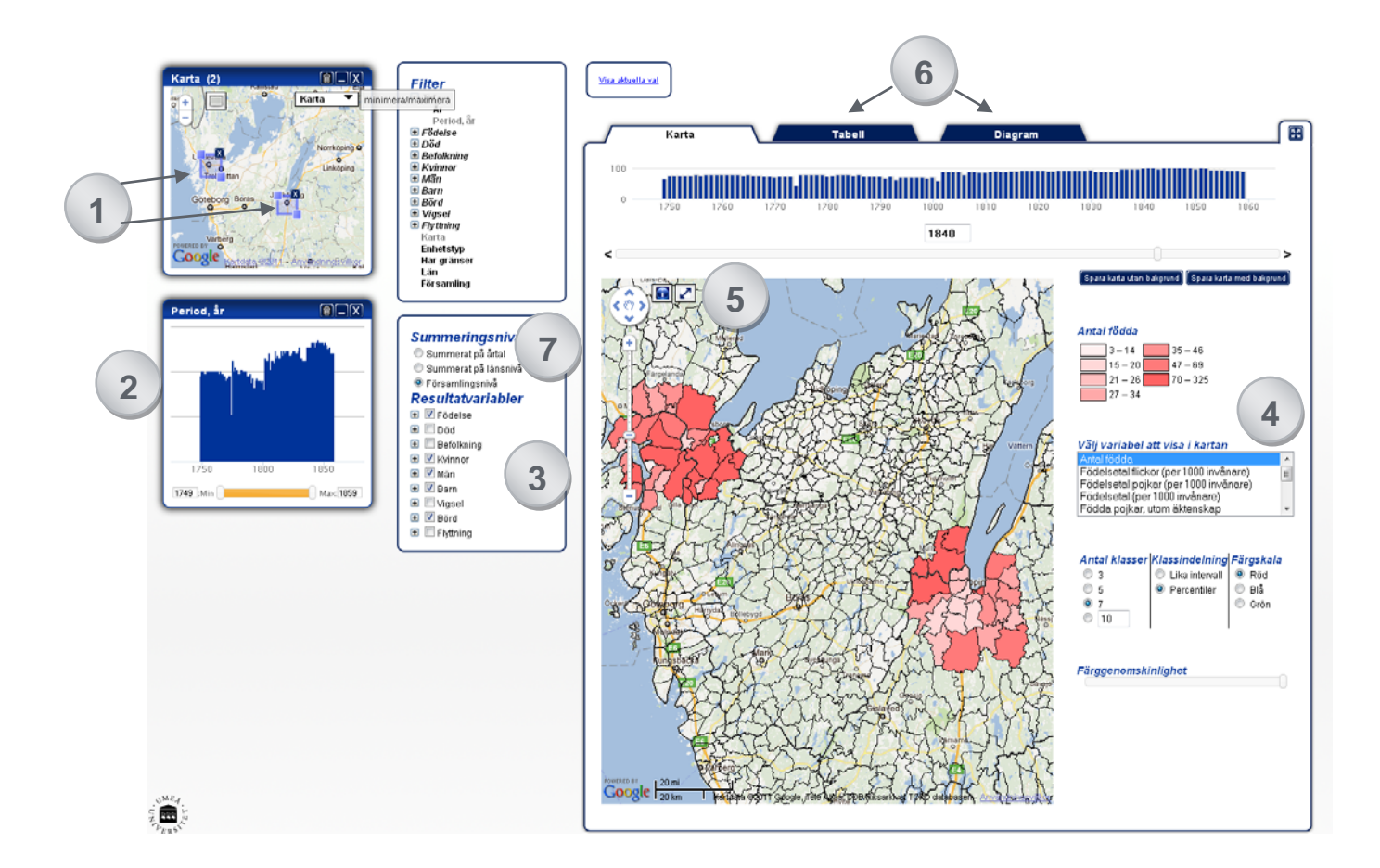

| Period, ăr<br>★ Födelse<br>★ Död<br>★ Befolkning                                                                       |                                 |      | Karta                             |                |                                           |                                                | Tabe                                                                   | 11               |                                             |                 | 1-4- 411 4                                 | Diagrar                               | n                                                             |                                        |                                                                |                                        |                                                                |
|----------------------------------------------------------------------------------------------------|---------------------------------|------|-----------------------------------|----------------|-------------------------------------------|------------------------------------------------|------------------------------------------------------------------------|------------------|---------------------------------------------|-----------------|--------------------------------------------|---------------------------------------|---------------------------------------------------------------|----------------------------------------|----------------------------------------------------------------|----------------------------------------|----------------------------------------------------------------|
| <ul> <li>Kvinnor</li> <li>Män</li> <li>Barn</li> <li>Börd</li> <li>Vigsel</li> <li>Flyttning</li> <li>Karta</li> </ul> | Län                             | År   | Område<br>(antal<br>med<br>värde) | Antal<br>födda | Antal<br>födda<br>(antal<br>med<br>värde) | Födda<br>Födda<br>pojkar,<br>utom<br>äktenskap | Födda<br>Födda<br>pojkar,<br>utom<br>äktenskap<br>(antal med<br>Värde) | Födda<br>flickor | Födda<br>flickor<br>(antal<br>med<br>värde) | Födda<br>Pojkar | Födda<br>pojkar<br>(antal<br>med<br>värde) | Födda<br>pojkar,<br>inom<br>äktenskap | Födda<br>pojkar,<br>inom<br>äktenskap<br>(antal med<br>värde) | Födda<br>flickor,<br>inom<br>äktenskap | Födda<br>flickor,<br>inom<br>äktenskap<br>(antal med<br>värde) | Födda<br>flickor,<br>utom<br>äktenskap | Födda<br>flickor,<br>utom<br>äktenskap<br>(antal med<br>värde) |
| Enhetstyp<br>Har gränser<br>Län<br>Församling                                                                          | Göteborg<br>och<br>Bohus<br>Iän | 1749 | 12                                | 256            | 9                                         | 1                                              | 6                                                                      | 116              | 9                                           | 140             | 9                                          | 101                                   | 6                                                             | 78                                     | 6                                                              | 1                                      | 6                                                              |
| Summeringsnivå                                                                                                    | Göteborg<br>och<br>Bohus<br>Iän | 1750 | 12                                | 317            | 12                                        | 1                                              | 12                                                                     | 150              | 12                                          | 167             | 12                                         | 166                                   | 12                                                            | 143                                    | 12                                                             | 7                                      | 12                                                             |
| <ul> <li>Summerat på årtal</li> <li>Summerat på länsnivå</li> <li>Församlingsnivå</li> </ul>                           | Göteborg<br>och<br>Bohus<br>Iän | 1751 | 12                                | 355            | 12                                        | 6                                              | 12                                                                     | 177              | 12                                          | 178             | 12                                         | 173                                   | 12                                                            | 174                                    | 12                                                             | 4                                      | 12                                                             |
| Resultatvariabler<br>Födelse<br>Antal födda                                                                            | Göteborg<br>och<br>Bohus<br>Iän | 1752 | 12                                | 325            | 12                                        | 4                                              | 12                                                                     | 156              | 12                                          | 169             | 12                                         | 165                                   | 12                                                            | 153                                    | 12                                                             | 3                                      | 12                                                             |
| Födelsetal flickor (<br>Födelsetal pojkar (p<br>Födelsetal (per 1000                                                   | Göteborg<br>och<br>Bohus<br>Iän | 1753 | 12                                | 344            | 12                                        | 3                                              | 12                                                                     | 173              | 12                                          | 171             | 12                                         | 168                                   | 12                                                            | 171                                    | 12                                                             | 2                                      | 12                                                             |
| <ul> <li>Födda pojkar, utom ä</li> <li>Födda flickor</li> <li>Födda pojkar</li> <li>Födda pojkar</li> </ul>            | Göteborg<br>och<br>Bohus<br>Iän | 1754 | 12                                | 320            | 12                                        | 6                                              | 12                                                                     | 149              | 12                                          | 171             | 12                                         | 166                                   | 12                                                            | 147                                    | 12                                                             | 2                                      | 12                                                             |
| Födda flickor, utom                                                                                                    | Göteborg<br>och<br>Bohus<br>Iän | 1755 | 12                                | 343            | 12                                        | 2                                              | 12                                                                     | 170              | 12                                          | 173             | 12                                         | 171                                   | 12                                                            | 167                                    | 12                                                             | 4                                      | 12                                                             |

Visning av statistik sammanställt per län och år. Kolumnen "antal områden" visar hur många geografiska områden som har summerats för varje län och årtal. För varje variabel visas antal observationer som inte är tomma (d.v.s. värden med "noll" kan finnas med). De variabler som inte kan sammanräknas viss i rött i variabellistan och markeras igen automatiskt om Församlingsnivån väljs.

| Numberig 0  | Petrola, al<br>Födetse<br>B Död<br>Befolkning                               | Dines |                                   | Karta          |                                           |                                       |                                                               | Tabel           | 1                                           |                 |                                            | Diaj                                  | gram                                                          |                                        |                                                                |                                        |                                                                |
|-------------|-----------------------------------------------------------------------------|-------|-----------------------------------|----------------|-------------------------------------------|---------------------------------------|---------------------------------------------------------------|-----------------|---------------------------------------------|-----------------|--------------------------------------------|---------------------------------------|---------------------------------------------------------------|----------------------------------------|----------------------------------------------------------------|----------------------------------------|----------------------------------------------------------------|
|             | Kylenner     Män     Barn     Barn     Bärd     Vigsel     Vigsel     Kaita | Å     | Område<br>(antal<br>med<br>värde) | Antal<br>fodda | Antal<br>födda<br>(antal<br>med<br>värde) | Födda<br>pojkar,<br>utom<br>äktenskap | Födda<br>pojkar,<br>utom<br>aktenskap<br>(antal med<br>värde) | Födda<br>Nickor | Födda<br>flickor<br>(antal<br>med<br>värde) | Födda<br>pojkar | Födda<br>pojkar<br>(antal<br>med<br>värde) | Födda<br>pojkar,<br>inom<br>äktenskap | Födda<br>pojkat,<br>inom<br>aktenskap<br>(antal med<br>värde) | Födda<br>flickor,<br>inom<br>äktenskap | Födda<br>flickor,<br>inom<br>aktenskap<br>(antal med<br>värde) | Födda<br>flickor,<br>utom<br>äktenskap | Fodda<br>flickor,<br>utom<br>aktenskap<br>(antal med<br>varde) |
| 471pt 1 3   | Enhetstyp                                                                   | 1749  | 38                                | 919            | 34                                        | 3                                     | 30                                                            | 462             | 34                                          | 457             | 34                                         | 415                                   | 31                                                            | 417                                    | 31                                                             | 9                                      | 31                                                             |
| RUDESSINCE. | Har granser                                                                 | 1750  | 40                                | 1059           | 39                                        | 8                                     | 39                                                            | 505             | 39                                          | 554             | 39                                         | 546                                   | 39                                                            | 496                                    | 39                                                             | 9                                      | 39                                                             |
|             | Forsamling                                                                  | 1751  | 40                                | 1242           | 39                                        | 13                                    | 39                                                            | 607             | 39                                          | 635             | 39                                         | 623                                   | 39                                                            | 596                                    | 39                                                             | 12                                     | 39                                                             |
| -           |                                                                             | 1752  | 39                                | 1073           | 39                                        | 9                                     | 39                                                            | 526             | 39                                          | 547             | 39                                         | 538                                   | 39                                                            | 519                                    | 39                                                             | 7                                      | 39                                                             |
| X           |                                                                             | 1753  | 39                                | 1124           | 39                                        | 9                                     | 39                                                            | 546             | 39                                          | 578             | 39                                         | 569                                   | 39                                                            | 540                                    | 39                                                             | 6                                      | 39                                                             |
|             |                                                                             | 1754  | 40                                | 1096           | 39                                        | 11                                    | 39                                                            | 510             | 39                                          | 586             | 39                                         | 576                                   | 39                                                            | 501                                    | 39                                                             | 9                                      | 39                                                             |
|             | Summeringsnivà                                                              | 1755  | 40                                | 1236           | 40                                        | 11                                    | 40                                                            | 611             | 40                                          | 625             | 40                                         | 614                                   | 40                                                            | 603                                    | 40                                                             | 10                                     | 40                                                             |
|             | Summerat på årtal                                                           | 1756  | 40                                | 1231           | 39                                        | 19                                    | 39                                                            | 583             | 39                                          | 648             | 39                                         | 629                                   | 39                                                            | 568                                    | 39                                                             | 15                                     | 39                                                             |
|             | C Summerat på länsnivå                                                      | 1757  | 40                                | 999            | 40                                        | 5                                     | 40                                                            | 455             | 40                                          | 544             | 40                                         | 539                                   | 40                                                            | 452                                    | 40                                                             | 3                                      | 40                                                             |
|             | © Församlingsnivå                                                           | 1758  | 40                                | 1187           | 40                                        | 10                                    | 40                                                            | 578             | 40                                          | 609             | 40                                         | 599                                   | 40                                                            | 570                                    | 40                                                             | 8                                      | 40                                                             |
|             | Resultatvariabler                                                           | 1759  | 40                                | 1118           | 40                                        | 4                                     | 40                                                            | 540             | 40                                          | 578             | 40                                         | 574                                   | 40                                                            | 529                                    | 40                                                             | 12                                     | 40                                                             |
|             | E Z Eodalea                                                                 | 1/60  | 40                                | 1201           | 40                                        | 10                                    | 40                                                            | 607             | 40                                          | 594             | 40                                         | 504                                   | 40                                                            | 602                                    | 40                                                             | 5                                      | 40                                                             |
|             | Antal fordita                                                               | 1761  | 40                                | 1142           | 40                                        | 0                                     | 40                                                            | 536             | 40                                          | 600             | 40                                         | 000                                   | 40                                                            | 522                                    | 40                                                             | 14                                     | 40                                                             |
|             | Endets stal Birkey /                                                        | 1762  | 40                                | 1224           | 40                                        | 0                                     | 40                                                            | 595             | 40                                          | 019             | 40                                         | 629                                   | 40                                                            | 2//                                    | 40                                                             | 21                                     | 40                                                             |
|             | Endelsetal noikar (n                                                        | 1703  | 20                                | 1020           | 20                                        | 0                                     | 30                                                            | 602             | 20                                          | 540             | 20                                         | 600                                   | 90                                                            | 402                                    | 20                                                             | 10                                     | 20                                                             |
|             | Endelsetal (oer 1000                                                        | 1705  | 40                                | 1120           | 40                                        | 10                                    | 40                                                            | 600             | 40                                          | 6.60            | 40                                         | 640                                   | 40                                                            | 600                                    | 40                                                             | 10                                     | 40                                                             |
|             | Endda politar idom 0                                                        | 1766  | 20                                | 1070           | 20                                        | 14                                    | 39                                                            | 100             | 39                                          | 67.4            | 39                                         | 662                                   | 39                                                            | 490                                    | 30                                                             | 6                                      | 39                                                             |
|             | E Fodda fickor                                                              | 1767  | 20                                | 1218           | 39                                        | 10                                    | 38                                                            | 599             | 29                                          | 630             | 39                                         | 620                                   | 29                                                            | 574                                    | 20                                                             | 14                                     | 39                                                             |
|             | Coddo policor                                                               | 1768  | 30                                | 1127           | 3/1                                       | 15                                    | 18                                                            | 549             | 10                                          | 570             | 30                                         | 563                                   | 10                                                            | 515                                    | 30                                                             | 14                                     | 30                                                             |
|             | Codda polkar inom 5                                                         | 1769  | 38                                | 1091           | 37                                        | 15                                    | 36                                                            | 547             | 37                                          | 544             | 37                                         | 508                                   | 36                                                            | 510                                    | 36                                                             | 17                                     | 36                                                             |
|             | The sets fishes in an                                                       | 1770  | 36                                | 982            | 36                                        | 14                                    | 35                                                            | 482             | 36                                          | 500             | 36                                         | 460                                   | 35                                                            | 451                                    | 36                                                             | 12                                     | 35                                                             |
|             | E Fodda tickor, inom                                                        | 1771  | 37                                | 1029           | 37                                        | 13                                    | 36                                                            | 488             | 37                                          | 541             | 37                                         | 508                                   | 36                                                            | 462                                    | 36                                                             | 8                                      | 36                                                             |
|             | Podda tickof, utom                                                          | 0000  |                                   | -              |                                           |                                       | 0.0                                                           |                 |                                             | -               |                                            |                                       | 140                                                           |                                        |                                                                |                                        |                                                                |
|             | (D) [[[] part                                                               | 1772  | 38                                | 923            | 3/                                        | 12                                    | 399                                                           | 444             | 37                                          | 479             | 37                                         | 448                                   | 38                                                            | 419                                    | 36                                                             | 112                                    | 36                                                             |

Visning av statistik sammanställt per år, d.v.s. alla valda områden slås samman och ses som en enhet. Kolumnen "antal områden" visar hur många geografiska områden som har summerats för respektive årtal. För varje variabel visas antal observationer som inte är tomma. De variabler som inte kan sammanräknas viss i rött i variabellistan och markeras igen automatiskt om Församlingsnivån väljs.